# Meßmodul M 700° Out 700(X)

Ausgangsmodul mit 2 Stromausgängen und 4 Schaltausgängen

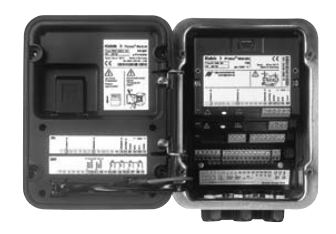

## 52121218

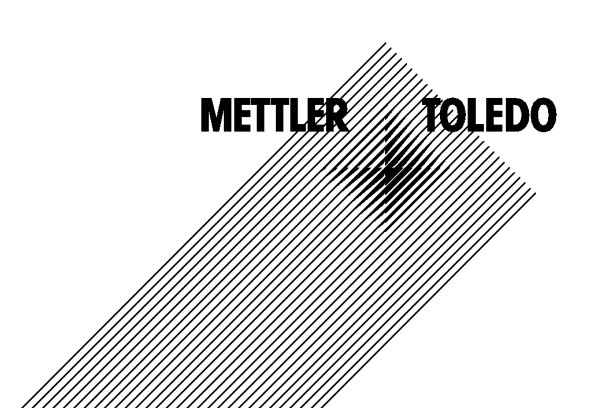

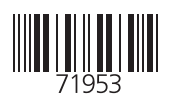

#### Garantie

Innerhalb von 1 Jahr ab Lieferung auftretende Mängel werden bei freier Anlieferung im Werk kostenlos behoben. Sensoren, Armaturen und Zubehör: 1 Jahr. ©2007 Änderungen vorbehalten

#### Rücksendung im Garantiefall

Bitte kontaktieren Sie in diesem Fall das Service-Team. Senden Sie das Gerät <u>gereinigt</u> an die Ihnen genannte Adresse. Bei Kontakt mit Prozeßmedium ist das Gerät vor dem Versand zu dekontaminieren/ desinfizieren. Legen Sie der Sendung eine entsprechende Erklärung bei, um eine mögliche Gefährdung der Service-Mitarbeiter zu vermeiden.

#### Entsorgung

Die landesspezifischen gesetzlichen Vorschriften für die Entsorgung von "Elektro/Elektronik-Altgeräten" sind anzuwenden.

#### Warenzeichen

In dieser Bedienungsanleitung werden nachfolgend aufgeführte eingetragene Warenzeichen ohne nochmalige spezielle Auszeichnung verwendet

SMARTMEDIA<sup>®</sup> eingetragenes Warenzeichen der Toshiba Corp., Japan

FOUNDATION FIELDBUS™ Warenzeichen der Fieldbus Foundation, Austin, USA

Mettler-Toledo AG, Process Analytics, Industrie Nord, CH-8902 Urdorf, Tel. +41 (44) 729 62 11 Fax +41 (44) 729 26 36 Subject to technical changes. CE

#### Mettler-Toledo GmbH

Process Analytics

Adresse Im Hockocker 15 (Industrie Nord), CH-8902 Urdort, Schweiz Briefdortesse Postach, CH-8902 Urdort Taleton 01-736 22 11 01-736 24 36 Inferent Bank Com Credit Suisse First Boston, Zürich (Acc.0835-370501-21-90)

### Declaration of conformity Konformitätserklärung Déclaration de conformité

# CE

| We/Wir/Naus                                                                     | Mettler-Toledo GmbH, Proce:<br>Im Hackacker 15<br>8902 Urdorf<br>Switzerland                                                                                                    | ss Analytics                                                                                                 |                                                                   |  |
|---------------------------------------------------------------------------------|----------------------------------------------------------------------------------------------------|----------------------------------------------------------------------------------------------------|-------------------------------------------------------------------|--|
|                                                                                 | declare under our sole responsibility that the product,<br>erklären in alleiniger Verantwortung, dass dieses Produkt,<br>déclarons sous notre seule responsabilité que le produit,                  |                                                                                                    |                                                                   |  |
| Low-voltage directve/Nieder-                                                    | Out 700<br>to which this declaration rela<br>normative document(s).<br>auf welches sich diese Erklär.<br>Richtlinie(n) übereinstimmt.<br>auquel se réfère cette déclara<br>document(s) normatif(s). | tes is in conformity with the folk<br>ang bezieht, mit der/den folgenc<br>ation est conforme à la (aux) norr | owing standard(s) or other<br>den Norm(en) oder<br>me(s) ou au(x) |  |
| spannungs-Richtlinie/<br>Directive basse tension                                | 73/23/EWG                                                                                                    |                                                                                                    |                                                                   |  |
| Norm/Standard/Standard                                                          | EN 60529 / 10.91<br>EN 61010 Teil 1 / 03.93<br>EN 61010-1 / A2 / 07.95                                                                                                    | / VDE 0470 Teil 1:<br>/ VDE 0411 Teil 1:<br>/ VDE 0411 Teil 1 / A1:                                          | 1992-11<br>1994-03<br>1996-05                                     |  |
| EMC Directive/EMV-<br>Richtlinie<br>Directive concernantla<br>CEM               | 89/336/EWG                                                                                                    |                                                                                                    |                                                                   |  |
| Norm/Standard/Standard                                                          | EN 61326<br>EN 61326 / A1                                                                                                    | / VDE 0843 Teil 20:<br>/ VDE 0843 Teil 20 / A1:                                                              | 1998-01<br>1999-05                                                |  |
| Place and Date of issue<br>Ausstellungsort / - Datum<br>Lieu et date d'émission | Urdorf, August 28, 2003                                                                                                    |                                                                                                    |                                                                   |  |
| Mettler-Toledo GmbH, Process                                                    | Analytics                                                                                                    |                                                                                                    |                                                                   |  |

1.UL

Waldemar Rauch General Manager PO Urdorf

Artikel Nr.: 52960325KE

ian Zwicky ad of Marketing

52960325KE-Out700-internet.doc

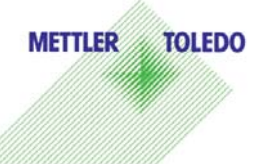

Sitz der Gesellschaft Mettler-Toledo GmbH, Im Langocher, CH-8606 Greifensee

#### Mettler-Toledo GmbH

Process Analytics

Adresse Im Hackacker 15 (Industrie Nord), CH-8902 Urdorf, Schweiz Breiddnesse Postloch, CH-8902 Urdorf Telefon 01-738 2 2 11 Telefox 01-738 2 6 3 6 Inferrett Bank Credit Suisse First Boston, Zürich (Acc. 0835-370501-21-90)

### Declaration of conformity Konformitätserklärung Déclaration de conformité

| We/Wir/Nous                                                                       | _ Mettler-Toledo GmbH, Process Analytics<br>Im Hackacker 15<br>8902 Urdorf<br>Switzerland                                                                                                    |
|-----------------------------------------------------------------------------------|----------------------------------------------------------------------------------------------------|
|                                                                                   | declare under our sole responsibility that the product,<br>erklären in alleiniger Verantwortung, dass dieses Produkt,<br>déclarons sous notre seule responsabilité que le produit,                                                                                                    |
| Description<br>Beschreibung/Description                                           | Out 700X                                                                                                    |
|                                                                                   | to which this declaration relates is in conformity with the following standard(s) of<br>other normative document(s).<br>auf welches sich diese Erklärung bezieht, mit der/den folgenden Norm(en) oder<br>Richtlinie(n) übereinstimmt.<br>auquel se réfère cette déclaration est conforme à la (aux) norme(s) ou au(x)<br>document(s) normatif(s). |
| Explosion protection<br>Explosionsschutzrichtlinie<br>Prot. contre les explosions | 94/9/EG<br>KEMA 04 ATEX 2056<br>NL-6812 AR Arnhem, KEMA 0344                                                                                                    |
| Low-voltage directive<br>Niederspannungs-Richtlinie<br>Directive basse tension    | 73/23/EWG                                                                                                    |
| EMC Directive<br>EMV-Richtlinie<br>Directive concernant la CEM                    | 89/336/EWG                                                                                                    |
| Place and Date of issue<br>Ausstellungsort / - Datum<br>Lieu et date d'émission   | Urdorf, July 16, 2004                                                                                                    |
| Mettler-Toledo GmbH, Process                                                      | Analytics                                                                                                    |
| Value Val                                                                         | Christian Zwicky METTLER TOLEDO                                                                                                    |
| Waldemar Rauch<br>General Manager Ingold                                          | Flead of Marketing                                                                                                    |

1/2

#### Mettler-Toledo GmbH Process Analytics

Adresse Im Hackacker 15 (Industrie Nord), CH-8902 Urdarf, Schweiz Briefdortesse Postiocn, CH-8902 Urdarf Telefon 01-736 22 11 Telefox 01-736 26 36 Inferent Bank Credit Suisse First Boston, Zürich (Acc. 0835-370501-21-90)

| Norm/Standard/Standard | 94/9/EG:    | EN 50014<br>EN 50020<br>EN 50281-1-1<br>EN 50284 |         |
|------------------------|-------------|--------------------------------------------------|---------|
|                        | 73/23/EWG:  | DIN EN 61010-1 / VDE 0411 Teil 1:                | 2002-08 |
|                        | 89/336/EWG: | DIN EN 61326 / VDE 0843 Teil 20:                 | 2002-03 |

METTLER TOLEDO 

KE Out 700X-b.doc

Sitz der Gesellschaft Mettler-Toledo GrnbH, Im Langacher, CH-8606 Greifensee

| Garantie<br>Rücksendung im Garantiefall                                                                                                    | 2<br>2                                                                           |
|----------------------------------------------------------------------------------------------------|----------------------------------------------------------------------------------|
| Entsoraung                                                                                                    | 2                                                                                |
| Warenzeichen                                                                                                    | 2                                                                                |
| EG-Konformitätserklärung                                                                                                    | 3                                                                                |
| Bestimmungsgemäßer Gebrauch                                                                                                    | 9                                                                                |
| Konformität mit FDA 21 CFR Part 11                                                                                                    | 9                                                                                |
| Sicherheitshinweise                                                                                                    |                                                                                  |
| Einsatz im explosionsgefährdeten Bereich: Modul Out 700X                                                                                                    |                                                                                  |
| Softwareversion                                                                                                    |                                                                                  |
| Modulkonzept                                                                                                    | 13                                                                               |
| Kurzbeschreibung                                                                                                    |                                                                                  |
| Kurzbeschreibung: Modul FRONT                                                                                                    | 14<br>15                                                                         |
| Kurzbeschreibung: Medul DASE                                                                                                    | 15                                                                               |
| Kurzbeschreibung: Modul BASE                                                                                                    |                                                                                  |
| Klemmenschild Modul Out 700(X)                                                                                                    |                                                                                  |
| Modul einsetzen                                                                                                    | 19                                                                               |
|                                                                                                    |                                                                                  |
| Beschaltungsbeispiele                                                                                                    | 20                                                                               |
| Beschaltungsbeispiele<br>Menüauswahl                                                                                                    | 20<br>21                                                                         |
| Beschaltungsbeispiele<br>Menüauswahl<br>Menüstruktur                                                                                                    | 20<br>21<br>21                                                                   |
| Beschaltungsbeispiele<br>Menüauswahl<br>Menüstruktur<br>Paßzahl-Eingabe                                                                                                    | 20<br>21<br>21<br>21                                                             |
| Beschaltungsbeispiele<br>Menüauswahl<br>Menüstruktur<br>Paßzahl-Eingabe<br>Ändern einer Paßzahl                                                                                                    |                                                                                  |
| Beschaltungsbeispiele<br>Menüauswahl<br>Menüstruktur<br>Paßzahl-Eingabe<br>Ändern einer Paßzahl<br>Bei Verlust der Paßzahl                                                                                                    |                                                                                  |
| Beschaltungsbeispiele<br>Menüauswahl<br>Menüstruktur<br>Paßzahl-Eingabe<br>Ändern einer Paßzahl<br>Bei Verlust der Paßzahl<br>Meßwertanzeige einstellen                                                                                                    | 20<br>21<br>21<br>22<br>22<br>22<br>22<br>23                                     |
| Beschaltungsbeispiele<br>Menüauswahl<br>Menüstruktur<br>Paßzahl-Eingabe<br>Ändern einer Paßzahl<br>Bei Verlust der Paßzahl<br>Meßwertanzeige einstellen<br>Parametrierung: Die Bedienebenen                                                                                                    |                                                                                  |
| Beschaltungsbeispiele<br>Menüauswahl<br>Menüstruktur<br>Paßzahl-Eingabe<br>Ändern einer Paßzahl<br>Bei Verlust der Paßzahl<br>Meßwertanzeige einstellen<br>Parametrierung: Die Bedienebenen<br>Spezialistenebene                                                                                                    |                                                                                  |
| Beschaltungsbeispiele<br>Menüauswahl<br>Menüstruktur<br>Paßzahl-Eingabe<br>Ändern einer Paßzahl<br>Bei Verlust der Paßzahl<br>Meßwertanzeige einstellen<br>Parametrierung: Die Bedienebenen<br>Spezialistenebene<br>Betriebsebene                                                                                                    |                                                                                  |
| Beschaltungsbeispiele         Menüauswahl         Menüstruktur         Paßzahl-Eingabe         Ändern einer Paßzahl         Bei Verlust der Paßzahl         Meßwertanzeige einstellen         Parametrierung: Die Bedienebenen         Spezialistenebene         Betriebsebene         Anzeigeebene                                                                             | 20<br>21<br>21<br>22<br>22<br>22<br>22<br>23<br>23<br>25<br>25<br>25<br>25<br>25 |
| Beschaltungsbeispiele<br>Menüauswahl<br>Menüstruktur<br>Paßzahl-Eingabe<br>Ändern einer Paßzahl<br>Bei Verlust der Paßzahl<br>Meßwertanzeige einstellen<br>Parametrierung: Die Bedienebenen<br>Spezialistenebene<br>Betriebsebene<br>Anzeigeebene<br>Parametrierung: Funktionen sperren                                                                                         |                                                                                  |
| Beschaltungsbeispiele         Menüauswahl         Menüstruktur         Paßzahl-Eingabe         Ändern einer Paßzahl         Bei Verlust der Paßzahl         Meßwertanzeige einstellen         Parametrierung: Die Bedienebenen         Spezialistenebene         Betriebsebene         Anzeigeebene         Parametrierung: Funktionen sperren         Parametrierung aufrufen  |                                                                                  |
| Beschaltungsbeispiele<br>Menüauswahl<br>Menüstruktur<br>Paßzahl-Eingabe<br>Ändern einer Paßzahl<br>Bei Verlust der Paßzahl<br>Meßwertanzeige einstellen<br>Meßwertanzeige einstellen<br>Parametrierung: Die Bedienebenen<br>Spezialistenebene<br>Betriebsebene<br>Anzeigeebene<br>Parametrierung: Funktionen sperren<br>Parametrierung aufrufen<br>Parametrierung dokumentieren |                                                                                  |
| Beschaltungsbeispiele<br>Menüauswahl<br>Menüstruktur<br>Paßzahl-Eingabe<br>Ändern einer Paßzahl<br>Bei Verlust der Paßzahl<br>Meßwertanzeige einstellen<br>Parametrierung: Die Bedienebenen<br>Spezialistenebene<br>Betriebsebene<br>Anzeigeebene.<br>Parametrierung: Funktionen sperren<br>Parametrierung aufrufen<br>Parametrierung dokumentieren.<br>Modul parametrieren     |                                                                                  |

| Gerätegrenzen                                           |    |
|---------------------------------------------------------|----|
| Stromausgänge                                           |    |
| Zuordnung von Meßwerten: Anfang (4 mA) und Ende (20 mA) |    |
| Stromausgang parametrieren                              |    |
| Stromausgänge: Kennlinienverlauf                        |    |
| Ausgangsfilter                                          |    |
| NAMUR-Signale: Stromausgänge                            |    |
| Symbole in der Meßwertanzeige:                          |    |
| Grenzwert, Hysterese, Kontakttyp                        |    |
| Wartung, Diagnose                                       |    |
| Diagnose aufrufen                                       |    |
| Aktuelle Meldungsliste                                  |    |
| Technische Daten                                        |    |
| Übersicht zur Parametrierung                            |    |
| Index                                                   | 50 |
|                                                         |    |

## Bestimmungsgemäßer Gebrauch

Das Modul ist ein allgemein verwendbares Ausgangsmodul mit 2 passiven Stromausgängen zur Übertragung beliebiger Meßgrößen und 4 elektronischen Schaltausgängen zur Grenzwertüberwachung.

Das Modul Out 700X ist für Bereiche vorgesehen, die explosionsgefährdet sind und für die Betriebsmittel der Gruppe II, Gerätekategorie 2(1), Gas/ Staub erforderlich sind.

# Konformität mit FDA 21 CFR Part 11

Die US-Amerikanische Gesundheitsbehörde FDA (Food and Drug Administration) regelt in der Richtlinie "Title 21 Code of Federal Regulations, 21 CFR Part 11, Electronic Records; Electronic Signatures" die Erzeugung und Verarbeitung von elektronischen Dokumenten im Rahmen pharmazeutischer Entwicklung und Produktion. Daraus lassen sich Anforderungen an Meßgeräte ableiten, die in diesen Bereichen eingesetzt werden. Das modulare Analysenmeßsystem der Serie M 700 erfüllt die Anforderungen gemäß FDA 21 CFR Part 11 durch folgende Geräteeigenschaften:

#### **Electronic Signature**

Der Zugriff auf die Gerätefunktionen wird geregelt und begrenzt durch die Benutzeridentifikation und individuell einstellbare Zugriffscodes – "Paßzahlen". Eine unbefugte Veränderung der Geräteeinstellungen bzw. Manipulation der Meßergebnisse kann damit verhindert werden. Ein geeigneter Umgang mit diesen Paßzahlen ermöglicht ihren Einsatz als elektronische Unterschrift.

### Audit Trail Log

Jede Veränderung der Geräteeinstellung kann automatisch auf der SmartMedia-Card im Audit Trail Log aufgezeichnet und dokumentiert werden. Die Aufzeichnung kann verschlüsselt erfolgen.

# Sicherheitshinweise

Einsatz im explosionsgefährdeten Bereich

### Achtung!

Das Modul darf nicht geöffnet werden. Falls eine Reparatur erforderlich wird, muß das Modul ins Werk eingeschickt werden.

Sollte sich aus den Angaben in der Bedienungsanleitung keine eindeutige Beurteilung bezüglich des sicheren Einsatzes ergeben, ist die Zulässigkeit des Einsatzes des Gerätes mit dem Hersteller abzustimmen.

### Bei der Installation unbedingt beachten:

- Vor Moduleinsatz oder Modulaustausch Hilfsenergie ausschalten.
- Vor Inbetriebnahme ist die Zulässigkeit der Zusammenschaltung mit anderen Betriebsmitteln zu überprüfen.

### Einsatz im explosionsgefährdeten Bereich: Modul Out 700X

Beim Einsatz des M 700 Moduls Typ Out 700X müssen die Bestimmungen für elektrische Anlagen in explosionsgefährdeten Bereichen (EN 60079-14) beachtet werden. Bei Errichtung außerhalb des Geltungs-bereiches der Richtlinie 94/9/EG sind die dort gültigen Bestimmungen zu beachten. Das Modul wurde unter Einhaltung der geltenden Europäischen Normen und Richtlinien entwickelt und gefertigt.

Die Einhaltung der harmonisierten Europäischen Normen für den Einsatz in explosionsgefährdeten Bereichen wird durch die EG–Baumusterprüfbescheinigung bestätigt. Die Einhaltung der Europäischen Richtlinien und Normen wird durch die EG–Konformitätserklärung bestätigt.

Eine besondere direkte Gefährdung durch den Einsatz des Betriebsmittels ergibt sich bei Einsatz in dem vorgegebenen Umgebungsbereich nicht.

## Softwareversion

Modul Out 700(X)

#### Gerätesoftware M 700(X)

Das Modul Out 700 wird ab Softwareversion 3.0 unterstützt. Das Modul Out 700X wird ab Softwareversion 4.0 unterstützt.

### Modulsoftware Out 700(X)

Softwareversion 1.1

### Aktuelle Gerätesoftware / Modulsoftware abfragen

Wenn sich das Gerät im Meßmodus befindet: Drücken der Taste **menu**, Wechsel zum Diagnosemenü.

| Menü | Display                                                                                                    | Gerätebeschreibung                                                                                                    |
|------|----------------------------------------------------------------------------------------------------|----------------------------------------------------------------------------------------------------|
|      | Image: Constraint of the second second se | Informationen über alle ange-<br>schlossenen Module: Modultyp und<br>Funktion, Seriennummer, Hard- und<br>Softwareversion und Optionen des<br>Gerätes.<br>- Die Auswahl der Module FRONT,<br>BASE, Steckplatz 1 bis 3 erfolgt mit<br>Hilfe der Pfeiltasten. |

# Modulkonzept

Grundgerät, Meßmodul, Zusatzfunktionen.

M 700(X) ist ein ausbaufähiges modulares Analysenmeßsystem. Das Grundgerät (Module FRONT und BASE) verfügt über drei Steckplätze, die vom Anwender mit einer beliebigen Kombination aus Meß- oder Kommunikationsmodulen bestückt werden können. Durch Zusatzfunktionen kann die Softwarefunktionalität des Gerätes erweitert werden. Zusatzfunktionen sind gesondert zu bestellen und werden mit einer gerätebezogenen TAN zur Freischaltung ausgeliefert.

## Modulares Analysenmeßsystem M 700(X)

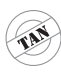

Zusatzfunktionen Aktivierung durch

gerätebezogene TAN

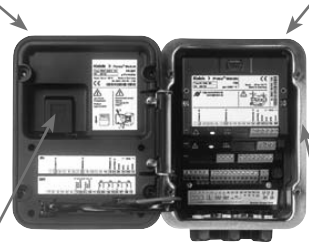

#### Meßmodule

- pH/ORP/Temperatur
- 0<sub>2</sub>/Temperatur
- Leitfähigkeit induktiv/Temperatur
- Leitfähigkeit konduktiv/Temperatur

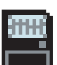

#### SmartMedia-Card Datenaufzeichnung

**3 Modulsteckplätze** zur beliebigen Kombination von Meß- und Kommunikationsmodulen

#### Kommunikationsmodule

- OUT (zusätzliche Schalt- und Stromausgänge)
- PID (Analog- und Digitalregler)
- Profibus PA
- Foundation Fieldbus
- Sondensteuerung EC 400

### Dokumentation

Bei Auslieferung liegt dem Grundgerät eine CD-ROM mit der vollständigen Dokumentation bei.

Aktuelle Produktinformationen sowie Bedienungsanleitungen zu früheren Softwareständen sind im Internet verfügbar unter

### www.mt.com/pro.

# Kurzbeschreibung

Kurzbeschreibung: Modul FRONT

#### 4 unverlierbare Schrauben

zum Öffnen des Gerätes

7

IETTLER TOLEDC

Meas

□ 24.0°C

(**Achtung!** Beim Schließen auf anliegende Dichtung zwischen FRONT und BASE achten, nicht verunreinigen!)

**83.3** %Air

□ 25.8°C

Enter

M 700

m

#### **Transflektives LC-Grafikdisplay**

(240 x 160 Punkte) weiß hinterleuchtet, hochauflösend und kontraststark.

#### Meßwertanzeige

#### Anzeigebedienoberfläche

in Klartext-Menütechnik nach NAMUR-Empfehlungen. Menütexte umschaltbar in den Sprachen: Deutsch, Englisch, Französisch, Italienisch, Schwedisch und Spanisch. Intuitiv erlernbare Menülogik, angelehnt an Windows-Standards.

#### Nebenanzeigen

#### 2 Softkeys

mit kontextabhängiger Funktionalität.

#### rote LED

signalisiert Ausfall (an) bzw. Wartungsbedarf/Funktionskontrolle (blinken) entsprechend NE 44.

#### grüne LED

Spannungsversorgung i.O.

#### Bedienfeld

3 Funktionstasten (menu, meas, enter) sowie 4 Pfeiltasten zur Menüauswahl und Dateneingabe

#### 5 selbstdichtende Kabelverschraubungen

M20 x 1.5 für die Zuführung von Spannungsversorgung und Signallzuleitungen

# Kurzbeschreibung: Menüstruktur

Die Grundfunktionen: Kalibrierung, Wartung, Parametrierung, Diagnose

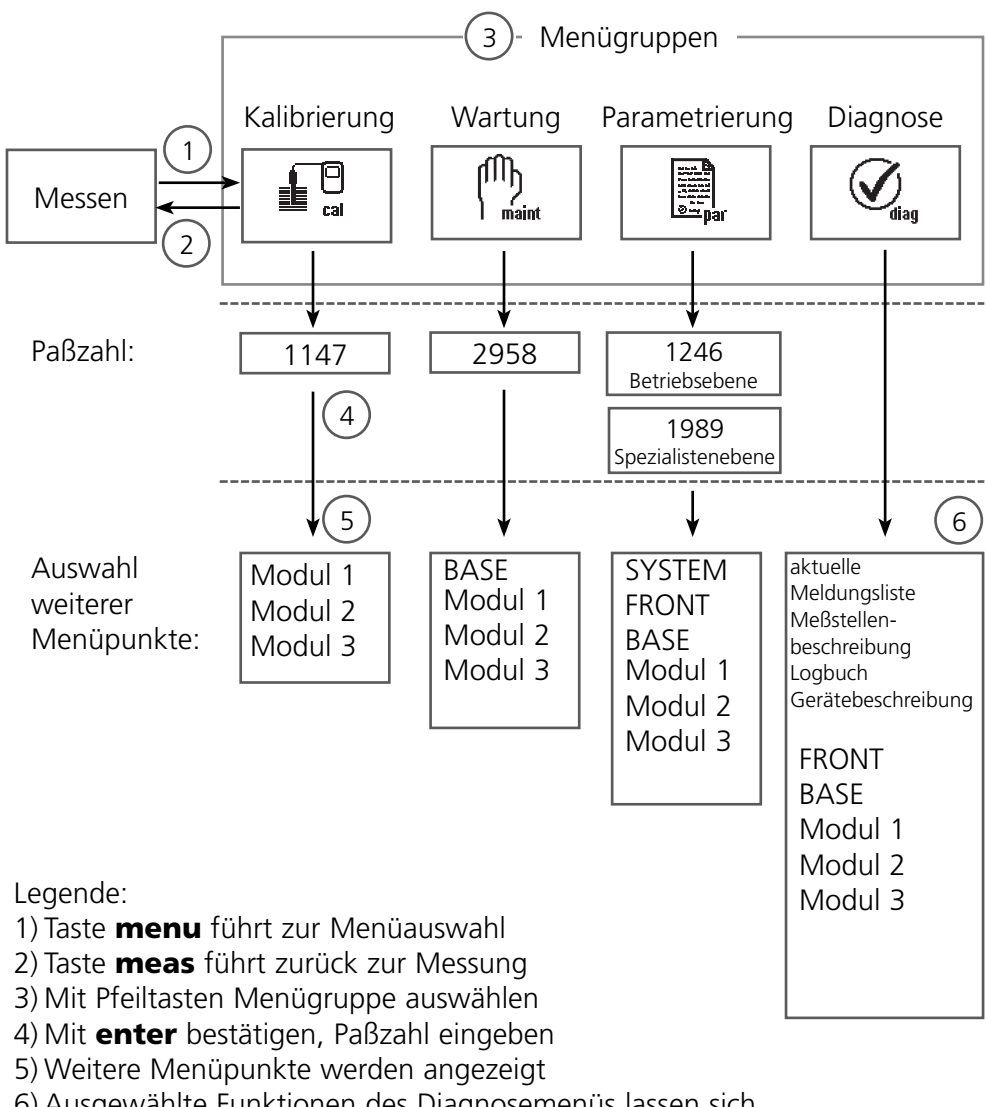

6) Ausgewählte Funktionen des Diagnosemenüs lassen sich

auch im Meßmodus über Softkey abrufen

# Kurzbeschreibung: Modul FRONT

Blick in das geöffnete Gerät (Modul FRONT)

#### Slot für SmartMedia-Card

- Datenaufzeichnung Die SmartMedia-Card erweitert die Kapazität des Meßwertrecorders auf > 50000 Aufzeichnungen.
- Parametersatztausch

5 Parametersätze können auf der SmartMedia-Card abgelegt werden, jeweils 2 davon sind gleichzeitig ins Gerät ladbar und per Fernschaltung umschaltbar.

Konfigurationen können von einem Gerät auf ein anderes übertragen werden.

- funktionale Erweiterungen erfolgen durch zusätzliche Softwaremodule, die mit Hilfe von Transaktionsnummern (TAN) freigeschaltet werden
- Software-Updates

#### Klemmenschilder der "verdeckten" Module

Im Lieferumfang jedes Moduls befindet sich ein Aufkleber mit der Kontaktbelegung. Dieser sollte an der Innenseite der Front (wie abgebildet) plaziert werden. Damit bleibt die Klemmenbelegung der tiefer steckenden Module sichtbar.

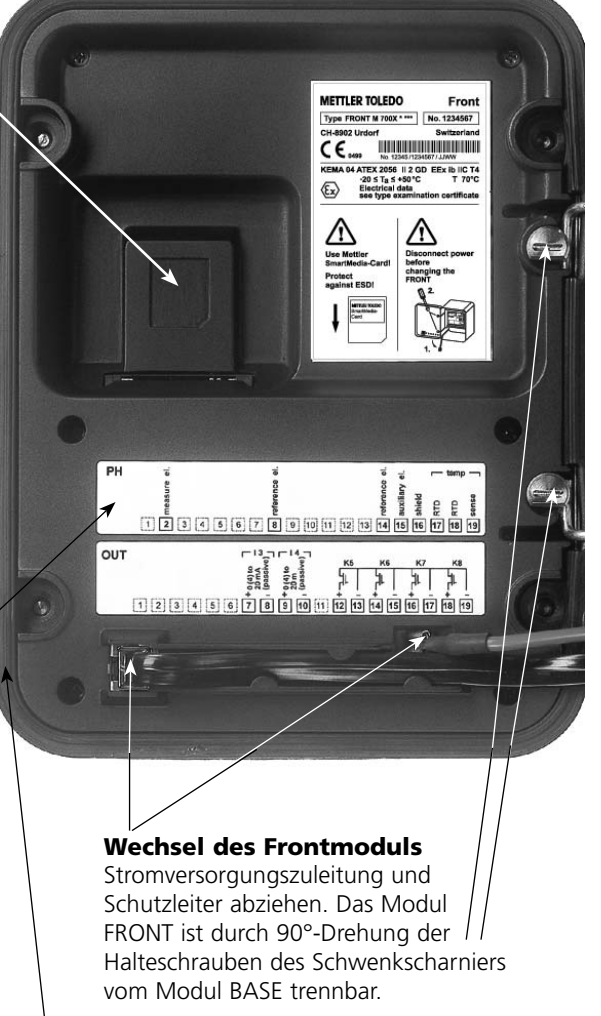

#### Die umlaufende Dichtung

garantiert Schutzgrad IP 65 und ermöglicht Sprühreinigung / Desinfektion. **Achtung!** Nicht verunreinigen!

# Kurzbeschreibung: Modul BASE

Blick in das geöffnete Gerät (Modul BASE, 3 Funktionsmodule sind gesteckt)

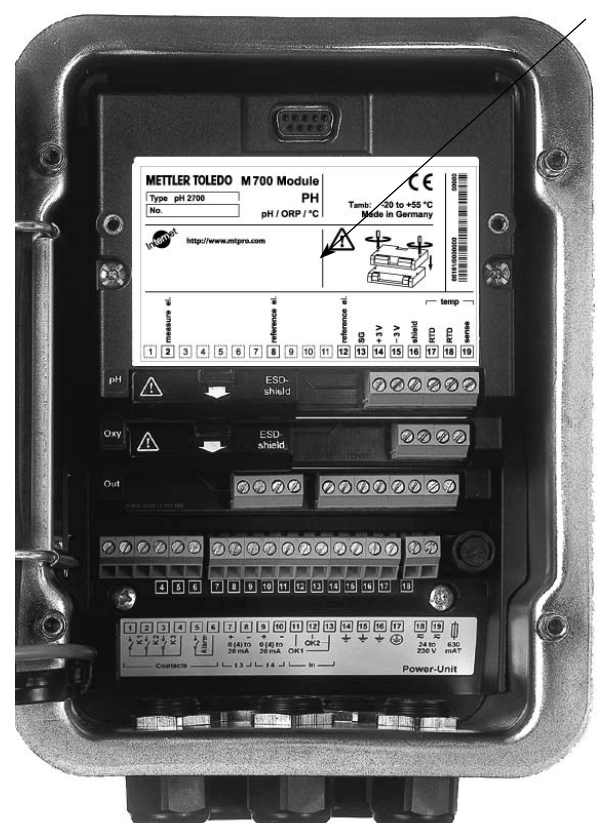

#### Modulbestückung

Modulerkennung: Plug & Play. Bis zu 3 Module können beliebig kombiniert werden. Zur Verfügung stehen Eingangsmodule und Kommunikationsmodule.

#### Modul BASE

2 Stromausgänge (freie Zuordnung der Meßgröße) und 4 Schaltkontakte,
2 digitale Eingänge.
Weitbereichsnetzteil VariPower,
20 ... 265 V AC/DC, in allen gängigen Versorgungsnetzen weltweit einsetzbar.

#### Netzteile Ausführung Ex:

100 ... 230 V AC oder 24 V AC/DC

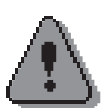

#### Warnung!

Nicht in den Klemmenraum fassen, dort können berührungsgefährliche Spannungen vorhanden sein!

### Wichtiger Hinweis zur Verwendung der SmartMedia-Card

Das Einsetzen und Wechseln der SmartMedia-Card darf bei eingeschalteter Hilfsenergie erfolgen. Vor Entnahme einer Speicherkarte ist diese im Menü Wartung zu schließen. Beim Schließen des Gerätes auf saubere, anliegende Dichtung achten.

# Klemmenschild Modul Out 700(X)

### Klemmenschild Modul Out 700:

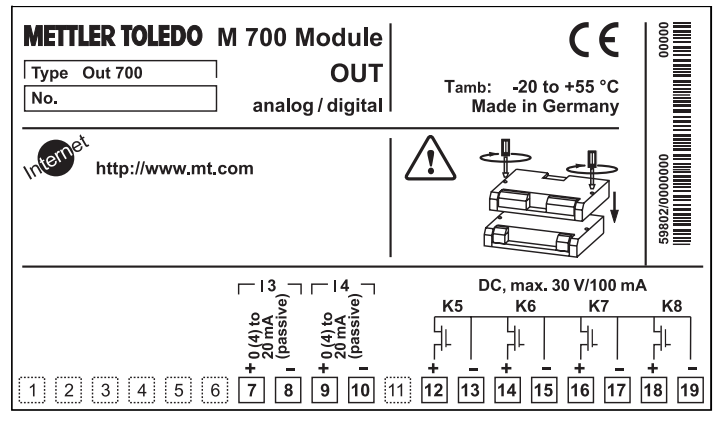

### Klemmenschild Modul Out 700X:

| KEMA 04 ATEX 2           Izgo OUT 700 X           No.           Izgo Ex ib IIC           Izgo Ex ib IIC           Is, CLASS I, DIV1           CLASS I, ZONE 1,<br>AIS, CI I, Zone 2, Ex | M700X Module<br>OUT<br>analog / digital<br>analog / digital<br>ct4 T 70 °C<br>GRP A, B, C, D, T4<br>AEx ib [ia], GRP IIC, T4<br>PA, B, C, D with<br>ix ib [ia] IIC T4<br>in a [ia] IIC                                                                                                    | Tamb:<br>Made in G<br>Made in G<br>control<br>IS circuits extor<br>control | -20 to<br>ermany/<br>nation ce<br>f Swit<br>Entity, Ta<br>dwg. 201.<br>ending in<br>dwg. 201. | <b>C</b><br>+50 °C<br>Kassel<br>rtificate<br>zerland<br>= 50 °C<br>004-110<br>to DIV 1<br>004-120 | 66590/00000000/0650 00000 |
|----------------------------------------------------------------------------------------------------|----------------------------------------------------------------------------------------------------|----------------------------------------------------------------------------|-----------------------------------------------------------------------------------------------|---------------------------------------------------------------------------------------------------|---------------------------|
|                                                                                                    | + 0(4) to<br>20 mA<br>20 mA<br>1 (passive)<br>1 (passive)<br>20 mA<br>1 (passive)<br>1 (passive)<br>1 (passi | к5<br>  - -<br>+ -                                                         | к6                                                                                            | к7<br>     <br>     <br>  + -                                                                     | к8<br>    <br> + -        |
| 1 2 3 4 5                                                                                                    | 6 7 8 9 10                                                                                                    | 11 <b>12 13</b>                                                            | 14 15                                                                                         | 16 17                                                                                             | 18 19                     |

## Klemmenschild-Aufkleber

An der Innentür können die Klemmenschild-Aufkleber der tiefer liegenden Module angebracht werden. Das erleichtert Wartung und Service.

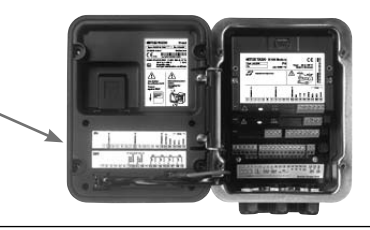

# Modul einsetzen

Hinweis: Auf korrekten Anschluß der Schirmung achten

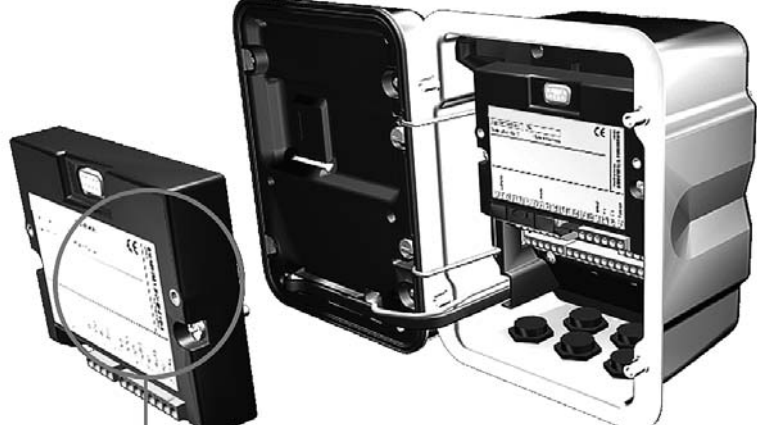

Die Klemmleisten aller Module bleiben durch die versetzte Anordnung von Steckverbindung und Befestigungsschrauben gut zugänglich.

Kabeldurchführung muß dicht schließen (Schutz gegen eindringende Feuchtigkeit).

- 1. Stromversorgung des Gerätes ausschalten
- 2. Öffnen des Gerätes (Lösen der 4 Schrauben auf der Frontseite)
- 3. Modul auf Steckplatz stecken (D-SUB-Stecker)
- 4. Befestigungsschrauben des Moduls festziehen
- 5. Signalleitungen anschließen.
- 6. Gerät schließen, Schrauben auf der Frontseite festziehen
- 7. Stromversorgung einschalten
- 8. Parametrieren

# Beschaltungsbeispiele

Stromausgänge, Schaltkontakte

## Beschaltungsbeispiel 1

Stromausgänge I 3, I 4 (passiv, Speisegerät erforderlich)

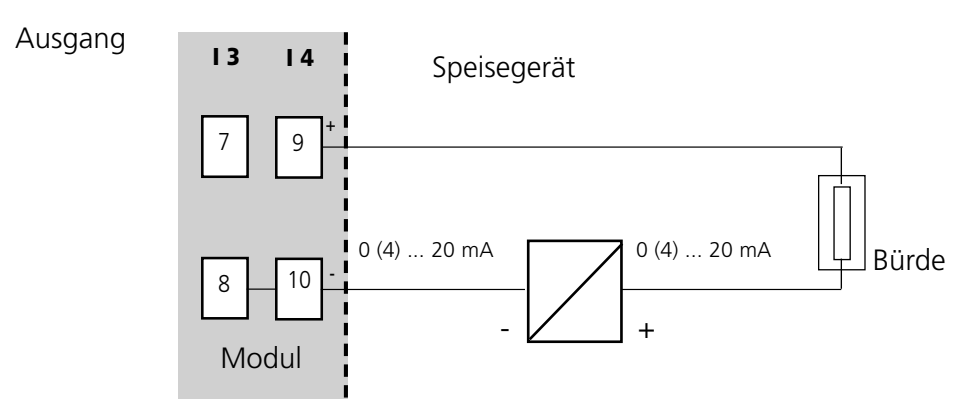

## **Beschaltungsbeispiel 2**

Elektronische Schaltkontakte

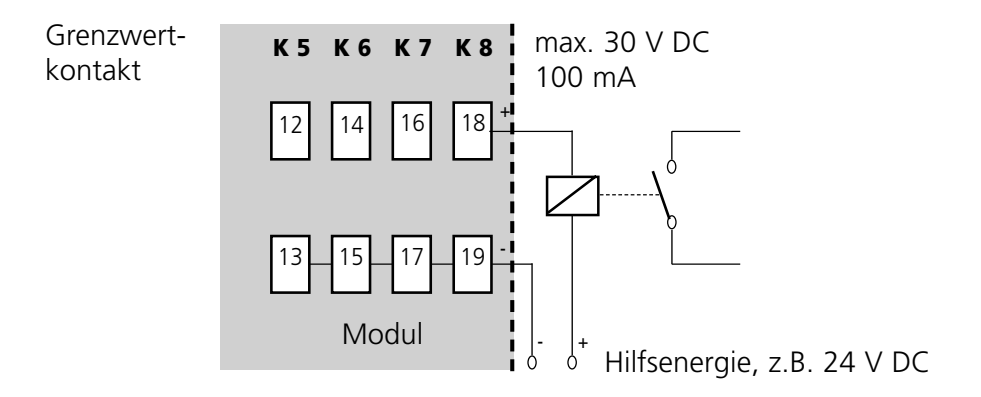

# Menüauswahl

Nach dem Einschalten durchläuft das Gerät eine interne Testroutine und stellt dabei automatisch fest, welche Module gesteckt sind. Danach befindet sich das Gerät im Meßmodus.

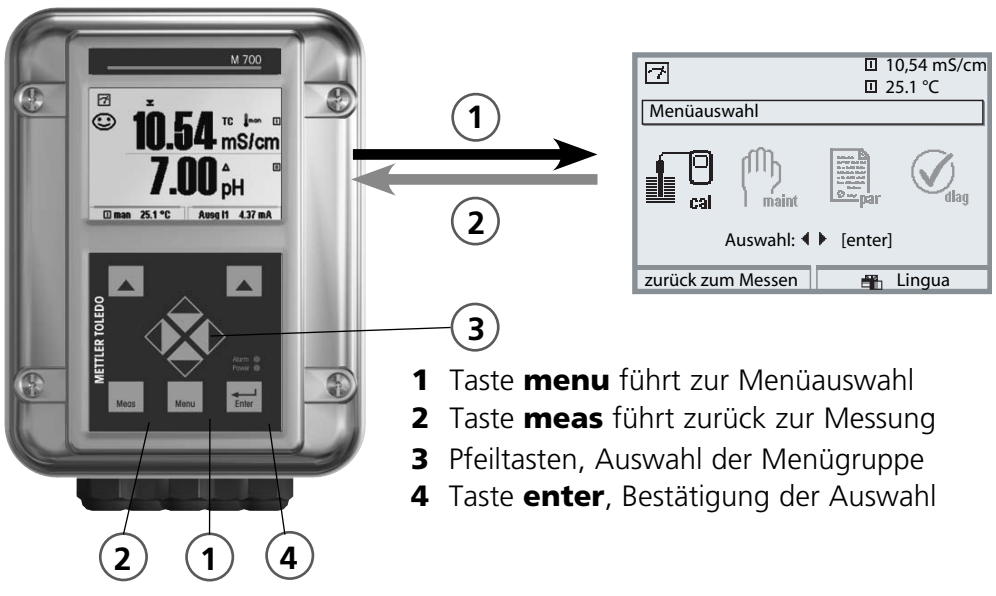

## Menüstruktur

|                                        | 3-Menügruppen (Auswahl mit Pfeiltasten) |         |                       |          |
|----------------------------------------|-----------------------------------------|---------|-----------------------|----------|
| Messen 2                               | Kalibrierung                            | Wartung | Parametrierung        | Diagnose |
| Paßzahl-<br>Abfrage<br>(Lieferzustand) | 1147                                    | 2958    | 1246<br>Betriebsebene |          |
| Auswahl weiterer<br>Menüpunkte:        | •                                       |         | Spezialistenebene     |          |

# Paßzahl-Eingabe

## Paßzahl eingeben

Die Ziffernposition mit den Pfeiltasten links/rechts auswählen, dann mit den Pfeiltasten oben/unten die Ziffer eingeben. Wenn alle Ziffern eingegeben wurden mit **enter** bestätigen.

## Ändern einer Paßzahl

- Menüauswahl aufrufen (Taste menu)
- Parametrierung auswählen
- Spezialistenebene, Paßzahl eingeben
- Auswahl Systemsteuerung: Paßzahl-Eingabe

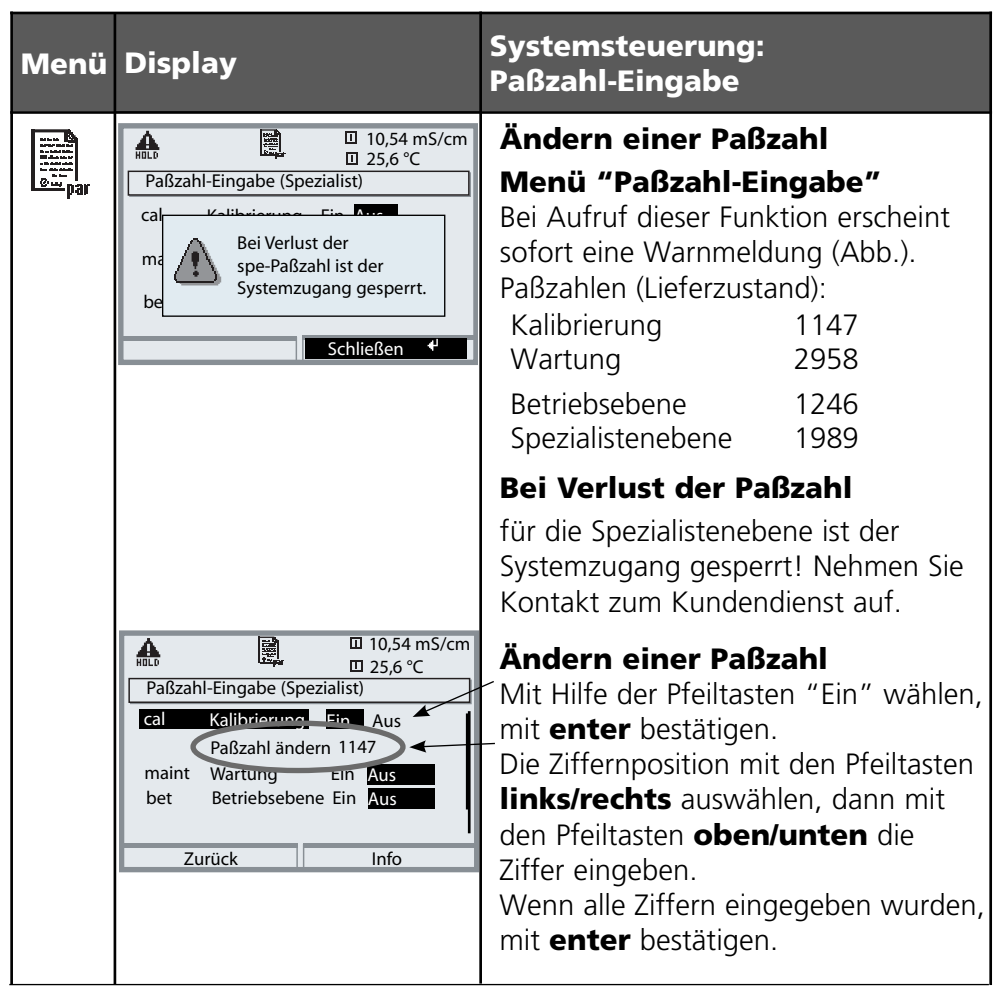

# Meßwertanzeige einstellen

Menüauswahl: Parametrierung/Modul FRONT/Meßwertanzeige

Die Taste **meas** (1) führt aus jeder Menüebene heraus direkt zur Messung. Alle von den Modulen gelieferten Meßgrößen können angezeigt werden. Das Einstellen der Meßwertanzeige wird im Folgenden beschrieben.

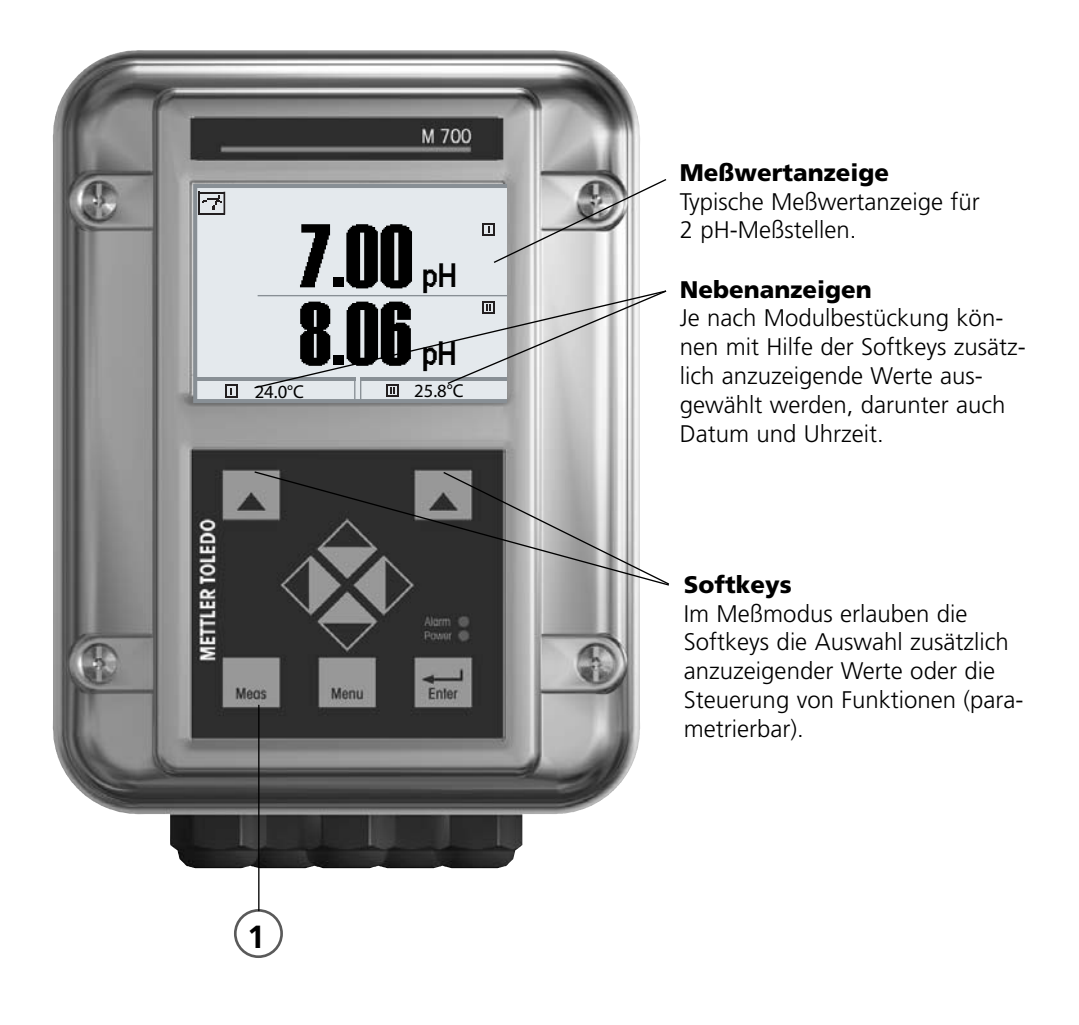

| Menü      | Display                                                                                                    | Meßwertanzeige einstellen                                                                                                    |
|-----------|----------------------------------------------------------------------------------------------------|----------------------------------------------------------------------------------------------------|
|           | T.00 pH<br>25.6 °C<br>Menüauswahl<br>Cal<br>Auswahl: 1 [enter]<br>Zurück zum Messen Lingua                                                                                                    | Meßwertanzeige einstellen<br>Taste menu: Menüauswahl<br>Parametrierung mit Pfeiltasten wäh-<br>len, mit enter bestätigen, Auswahl:<br>"Spezialistenebene": Paßzahl 1989<br>(Voreinstellung). |
| or<br>Par | Image: System steuerung       Image: System steuerung         Image: System steuerung       Image: System steuerung         Image: Modul FRONT 700-011       Image: System steuerung         Image: Modul BASE 700-021       Image: System steuerung         Image: Modul BASE 700-021                                                                                                    | Parametrierung:<br>"Modul FRONT" auswählen                                                                                                    |
|           | Image: Non-Structure     Image: Non-Structure       Modul FRONT 700-011(Spezialist)       Sprache     Deutsch       Image: Meßwertanzeige       Image: Meßwertrecorder                                                                                                    | Modul FRONT:<br>"Meßwertanzeige" auswählen                                                                                                    |
|           | Image: Non-State State St | Meßwertanzeige:<br>Anzahl der anzuzeigenden<br>Hauptmeßwerte (große Anzeige)<br>festlegen                                                                                                    |
|           | Image: Second second second | Anzuzeigende Meßgröße(n) wählen<br>und mit <b>enter</b> bestätigen                                                                                                    |
|           | 2.Hauptmeßwert □ °C □<br>Blickwinkel □ ppm<br>□ mbar □ pH<br>Abbrechen K                                                                                                    | Taste <b>meas</b> führt zurück zur<br>Messung.                                                                                                    |

# Parametrierung: Die Bedienebenen

Anzeigeebene, Betriebsebene, Spezialistenebene **Hinweis:** Betriebszustand HOLD (Parametrierung: Modul BASE)

| Menü                                                                                                    | Display                                                                                                    | Anzeigeebene, Betriebsebene,<br>Spezialistenebene                                                                                                    |
|----------------------------------------------------------------------------------------------------|----------------------------------------------------------------------------------------------------|----------------------------------------------------------------------------------------------------|
| or<br>State<br>State<br>St | Image: Constraint of the second second se | Parametrierung aufrufen<br>Aus dem Meßmodus heraus:<br>Taste <b>menu</b> : Menüauswahl.<br>Parametrierung mit Pfeiltasten wäh-<br>len, mit <b>enter</b> bestätigen.                                                                                                    |
|                                                                                                    | Image: Special steme bene       Image: Image:           | <b>Spezialistenebene</b><br>Zugriff auf sämtliche Einstellungen,<br>auch die Festlegung der Paßzahlen.<br>Freigeben und Sperren von<br>Funktionen für den Zugriff aus der<br>Betriebsebene heraus.<br>Für die Betriebsebene sperrbare                                                |
|                                                                                                    | Sprache     Deutsch <sup>®</sup> Meßwertanzeige <sup>®</sup> Meßwertrecorder <sup>®</sup> KI-Recorder <sup>®</sup> Zurück                                                                                                    | Symbol gekennzeichnet.<br>Freigeben bzw. Sperren erfolgt mit<br>Hilfe des Softkeys.                                                                                                    |
|                                                                                                    | Meßwertanzeige                                                                                                    | <b>Betriebsebene</b><br>Zugriff auf alle in der Spezialisten-<br>ebene freigegebenen Einstellungen.<br>Gesperrte Einstellungen erscheinen<br>grau und können nicht verändert<br>werden (Abb.).<br><b>Anzeigeebene</b><br>Anzeige aller Einstellungen.<br>Keine Änderungsmöglichkeit! |

## Parametrierung: Funktionen sperren

Spezialistenebene: Funktionen für die Betriebsebene sperren / freigeben **Hinweis:** Betriebszustand HOLD (Parametrierung: Modul BASE)

| Menü   | Display                                                                                                    | Spezialistenebene:<br>Funktionen sperren / freigeben                                                                                                    |
|--------|----------------------------------------------------------------------------------------------------|----------------------------------------------------------------------------------------------------|
| an par | Image: Second second second | <ul> <li>Beispiel: Sperren der<br/>Einstellmöglichkeit<br/>für die Kalibrierung für den Zugriff<br/>aus der Betriebsebene</li> <li>Parametrierung aufrufen<br/>Wahl Spezialistenebene,<br/>Eingabe Paßzahl (1989),<br/>z.B. "Modul pH" mit Pfeiltasten<br/>auswählen, mit enter bestätigen.</li> <li>"Cal-Voreinstellungen" mit Pfeiltasten<br/>auswählen, mit Softkey "Sperren".</li> </ul> |
|        | zuruck <sup>®</sup> Sperren        Image: Specific state state s                                               | Die Funktion "Cal-Voreinstellungen"<br>ist nun mit dem Schloß-Symbol<br>gekennzeichnet. Ein Zugriff auf diese<br>Funktion ist aus der Betriebsebene<br>heraus nicht mehr möglich. Der<br>Softkey erhält automatisch die<br>Funktion "Freigabe".<br><b>Parametrierung aufrufen</b><br>Wahl <u>Betriebsebene</u> , Paßzahl (1246),                                                             |
| hai    | □       Eingangsfilter         □       Sensordaten         ■       Cal-Voreinstellungen         □       Tk Meßmedium         □       ORP/rH-Wert         □       Deltafunktion         zurück                                                                                                    | z.B. "Modul pH" auswählen. Die<br>gesperrte Funktion wird grau darge-<br>stellt und ist mit dem Schloß-Symbol<br>gekennzeichnet.                                                                                                    |

# Parametrierung aufrufen

Parametrierung aufrufen

| Menü                                                                                                    | Display                                                                                                    | Parametrierung                                                                                                    |
|----------------------------------------------------------------------------------------------------|----------------------------------------------------------------------------------------------------|----------------------------------------------------------------------------------------------------|
| Rame<br>Baraa<br>Carte<br>Carte | Image: Second system       Image: Second system         Image: Second system       Image: Second system         Image: Second                                                                                                    | Parametrierung aufrufen<br>Aus dem Meßmodus heraus:<br>Taste <b>menu</b> drücken: Menüauswahl.<br>Parametrierung mit Pfeiltasten wäh-<br>len, mit <b>enter</b> bestätigen.<br>Paßzahl im Lieferzustand: 1989 |
|                                                                                                    | A A Constraint of the second second se | Modul auswählen,<br>bestätigen mit <b>enter</b> .<br>(In der Abbildung wird z.B. das<br>Modul "pH" ausgewählt.)                                                                                              |
|                                                                                                    | <ul> <li>III.3 pH</li> <li>25.0°C</li> <li>Modul pH 2700 (Spezialist)</li> <li>Inganosfilter</li> <li>Sensordaten</li> <li>Cal-Voreinstellungen</li> <li>Tk Meßmedium</li> <li>ORP/rH-Wert</li> <li>Deltafunktion</li> <li>zurück</li> <li>Sperren</li> </ul>                                                                                                    | Parameterauswahl mit Pfeiltasten,<br>bestätigen mit <b>enter</b> .                                                                                                    |

# Das Gerät ist während der Parametrierung im Betriebszustand HOLD:

Stromausgänge und Schaltkontakte verhalten sich entsprechend ihrer Parametrierung (Modul BASE).

## Parametrierung dokumentieren

Im Interesse hoher Anlagen- und Gerätesicherheit laut GLP müssen Sie alle Parametersatzeinstellungen am Gerät nachvollziehbar dokumentieren. Dazu steht Ihnen eine Excel-Datei auf CD-ROM (im Lieferumfang des Grundgerätes oder als Download unter www.mt.com/pro) zum Eintragen der Parametereinstellungen zur Verfügung.

Die Excel-Datei enthält zu jedem Modul ein Datenblatt mit den Werten der Parametersätze Werkseinstellung, Parametersatz A und Parametersatz B. Tragen Sie Ihre Parametersatz-Einstellungen als Parametersatz A oder B ein. Die in der Tabelle grau hinterlegten Felder unter Parametersatz B können Sie nicht verändern, da es sich um sensorspezifische Werte handelt, die nicht der Parametersatzumschaltung unterliegen. Hier gelten die unter Parametersatz A eingetragenen Werte.

## Parametrierung dokumentieren

| $\diamond$ | A     | В                             | C                      | D                    | E                 | F                                                   |
|------------|-------|-------------------------------|------------------------|----------------------|-------------------|-----------------------------------------------------|
| 2          | 1     | Meßstelle                     |                        |                      |                   | Zugriff über Menünunkt:                             |
| 2          | 1.    | M 700                         |                        |                      |                   | Zugrin über menupunkt.                              |
| 3          |       | M 700                         |                        |                      |                   |                                                     |
| 4          | 1.1.  | parametriert am / von:        |                        |                      |                   |                                                     |
| 5          |       |                               |                        |                      |                   |                                                     |
| 6          |       |                               |                        |                      |                   |                                                     |
| 7          | 2.    | Gerätebeschreibung            | Hardware               | Software             | Seriennummer      | Diagnose / Gerätebeschreibung                       |
| 8          | 2.1.  | Bedienfront 700-011 :         |                        |                      |                   | Diagnose / Gerätebeschreibung / Front               |
| 9          | 2.2.  | M 700 Base 700-021:           |                        |                      |                   | Diagnose / Gerätebeschreibung / Base                |
| 10         | 2.3.  | Modul Steckplatz [1] :        |                        |                      |                   | Diagnose / Gerätebeschreibung / I                   |
| 11         | 2.4.  | Modul Steckplatz [II]:        |                        |                      |                   | Diagnose / Gerätebeschreibung / II                  |
| 12         | 2.5.  | Modul Steckplatz [III]:       |                        |                      |                   | Diagnose / Gerätebeschreibung / III                 |
| 13         |       |                               |                        |                      |                   |                                                     |
| 14         |       |                               |                        |                      |                   |                                                     |
| 15         |       | M 700 Front                   |                        |                      |                   |                                                     |
| 16         | 3.    | M 700 Front Einstellungen     | Werkseinstellung       | Parametersatz A      | Parametersatz B   |                                                     |
| 17         | 3.1.  | Sprache:                      | Deutsch                |                      |                   | Parametrierung (Spezialist) / Modul Front           |
| 18         |       |                               |                        |                      |                   |                                                     |
| 19         | 3.1.1 | Meßwertanzeige:               |                        |                      |                   |                                                     |
| 20         |       | Hauptanzeige                  | 2 Hauptmeßwerte        |                      |                   | Parametrierung (Spezialist) / Modul Front / Meß     |
| 21         |       | 1. Hauptmeßwert (Modul/Wert): | modulabhängig          |                      |                   |                                                     |
| 22         |       | 2. Hauptmeßwert (Modul/Wert): | modulabhängig          |                      |                   |                                                     |
| 23         |       | Anzeigeformat (pH)            | xx.xx pH               |                      |                   |                                                     |
| 24         |       | Blickwinkel                   | Mitte                  |                      |                   |                                                     |
| 25         |       |                               |                        |                      |                   |                                                     |
| 26         | 3.3.  | Nebenanzeige                  |                        |                      |                   | Einstellung erfolgt über Softkevs, wenn in Matrixfu |
| 27         |       | Anzeigewert, links            | -                      |                      |                   |                                                     |
| 28         |       | Anzeigewert, rechts           | -                      |                      |                   |                                                     |
| 29         |       |                               |                        |                      |                   |                                                     |
| 30         | 3.4   | Meßwertrecorder:              | Option SW700-103       |                      |                   | Parametrierung (Spezialist) / Modul Front / Meß     |
| 31         |       | Zeitbasis (t / Pixel)         | 1 min                  |                      |                   |                                                     |
| 32         |       | Zeitlupe (10x)                | Aus                    |                      |                   |                                                     |
| 33         |       | Min / Max anzeigen            | Ein                    |                      |                   |                                                     |
| 34         | 3.4.1 | Kanal 1: Meßgröße             | modulabhängig          |                      |                   |                                                     |
| 35         |       | Anfang                        | 0.00                   |                      |                   |                                                     |
| 36         |       | Ende                          | 14.00                  |                      |                   |                                                     |
| 37         | 3.4.2 | Kanal 2: Meßgröße             | modulabhängig          |                      |                   |                                                     |
| 38         |       | Anfang                        | -50.0                  |                      |                   |                                                     |
| 39         |       | Ende                          | 150.0                  |                      |                   |                                                     |
|            |       | M 700 M 70                    | Optionen 🖉 M 700 Tabel | len 🖉 pH 2700 🖉 Cond | 7700 Cond Ind 770 | 0 02 4700                                           |
|            |       | Bereit                        | $\sim$                 |                      | Su                | mme=0 OROLL OGROSS ON                               |
|            |       |                               |                        |                      |                   |                                                     |

Im Bearbeitungsfenster der Excel-Datei wählen Sie das Datenblatt des Moduls aus, dessen Parametersatz-Einstellungen Sie dokumentieren wollen. Parametrieren Sie das gewählte Modul und tragen Sie die eingestellten Werte in die entsprechenden Felder des Modul-Datenblattes ein.

## Achtung!

| Display | Während der Parametrierung ist der Betriebszustand<br>"HOLD" aktiv                                                                                                    |
|---------|----------------------------------------------------------------------------------------------------|
| A.      | <ul> <li>HOLD. Der NAMUR-Kontakt "HOLD" (Funktionskontrolle) ist aktiv, (Lieferzustand: Modul BASE, Kontakt K2, Arbeitskontakt). Verhalten der Stromausgänge parametrierbar:</li> <li>aktueller Meßwert:der aktuelle Meßwert erscheint am Stromausgang</li> <li>letzter Meßwert: der zuletzt gemessene Meßwert wird am Stromausgang gehalten</li> <li>fix 22 mA.: der Stromausgang liefert 22 mA</li> </ul> |

# Modul parametrieren

Parametrierung aufrufen **Hinweis:** Betriebsart HOLD aktiv

| Menü | Display                                                                                                    | Parametrierung                                                                                                    |
|------|----------------------------------------------------------------------------------------------------|----------------------------------------------------------------------------------------------------|
| par  | Image: Constraint of the system     Image: Constraint of the system       Image: Constraint of the system     Image: Constraint of the system       Image: Constraint of the system     Image: Constraint of the system       Image: Constraint of the system     Image: Constraint of the system       Image: Constraint of the system     Image: Constraint of the system       Image: Constraint of the system     Image: Constraint of the system       Image: Constraint of the system     Image: Constraint of the system       Image: Constraint of the system     Image: Constraint of the system                                                                                                    | Parametrierung aufrufen<br>Aus dem Meßmodus heraus:<br>Taste <b>menu</b> drücken: Menüauswahl.<br>Parametrierung mit Pfeiltasten wäh-<br>len, mit <b>enter</b> bestätigen.<br>Paßzahl 1989 (Paßzahl ändern:<br>Parametrierung/Systemsteuerung/<br>Paßzahl-Eingabe).                                              |
|      | Image: A state of the state of the sta                           | <ul> <li>HOLD</li> <li>Das Gerät ist während der</li> <li>Parametrierung im Betriebszustand<br/>"HOLD", das bedeutet, die</li> <li>Stromausgänge und Schaltkontakte<br/>verhalten sich entsprechend ihrer</li> <li>Parametrierung.</li> <li>Modul "Out 700 " auswählen.</li> <li>Bestätigen mit enter</li> </ul> |
|      | □ Systemsteuerung<br>□ Modul FRONT 700-011<br>□ Modul BASE 700-021<br>□ ■ Modul Out 700<br>□ ■ Modul pH 2700<br>□ ■ Modul Cond Ind 7700<br>zurück                                                                                                    |                                                                                                    |
|      | Constant Series Constant Series Constant | Parameterauswahl mit Pfeiltasten,<br>bestätigen mit <b>enter.</b>                                                                                                    |

# Parametrierung

Voreinstellung und Auswahlbereich **Hinweis:** Betriebszustand HOLD

| Parameter                                                                                                    | Vorgabe                                                        | Auswahl / Bereich                                                                                                    |
|----------------------------------------------------------------------------------------------------|----------------------------------------------------------------|----------------------------------------------------------------------------------------------------|
| Ausgangsstrom I3<br>• Meßgröße<br>• Kennlinie<br>• Ausgang<br>• Ausgangsfilter<br>Verhalten bei Meldungen<br>• Funktionskontrolle<br>• 22 mA Meldung | Aus<br>linear<br>4 20 mA<br>0000s<br>letzter<br>Meßwert<br>Ein | je nach Modulbestückung: Aus, S/cm, °C, Gew%,<br>g/kg, Ωcm, pH, ORP, rH, u.s.w.<br>linear, trilinear, Funktion, Tabelle<br>0 20 mA, 4 20 mA<br>XXXXs<br>aktueller Meßwert, letzter Meßwert, fix 22mA<br>Ein, Aus |
| Ausgangsstrom 14<br>• Meßgröße<br>• Kennlinie<br>• Ausgang<br>• Ausgangsfilter<br>Verhalten bei Meldungen<br>• Funktionskontrolle<br>• 22 mA Meldung | Aus<br>linear<br>4 20 mA<br>0000s<br>letzter<br>Meßwert<br>Ein | je nach Modulbestückung: Aus, S/cm, °C, Gew%,<br>g/kg, Ωcm, pH, ORP, rH, u.s.w.<br>linear, trilinear, Funktion, Tabelle<br>0 20 mA, 4 20 mA<br>XXXXs<br>aktueller Meßwert, letzter Meßwert, fix 22mA<br>Ein, Aus |

| Parameter                                                                                                    | Vorgabe                                                                     | Auswahl / Bereich                                                                                                    |
|----------------------------------------------------------------------------------------------------|-----------------------------------------------------------------------------|----------------------------------------------------------------------------------------------------|
| Grenzwertkontakt K5<br>• Meßgröße<br>• Grenzwert<br>• Hysterese<br>• Wirkrichtung<br>• Kontakttyp<br>• Einschaltverzögerung<br>• Ausschaltverzögerung | (Modul)<br>(Modul)<br>(Modul)<br>Min<br>Arbeit N/O<br>0000 s<br>0000 s      | je nach Modulbestückung: Aus, S/cm, °C, Gew%,<br>g/kg, Ωcm, pH, ORP, rH, u.s.w.<br>Eingabe<br>Eingabe<br>Min, Max<br>Arbeit N/O, Ruhe N/C<br>XXXX Eingabe<br>XXXX Eingabe |
| Grenzwertkontakt K6<br>• Meßgröße<br>• Grenzwert<br>• Hysterese<br>• Wirkrichtung<br>• Kontakttyp<br>• Einschaltverzögerung<br>• Ausschaltverzögerung | (Modul)<br>(Modul)<br>(Modul)<br>Min<br>Arbeit N/O<br>0000 s<br>0000 s      | je nach Modulbestückung: Aus, S/cm, °C, Gew%,<br>g/kg, Ωcm, pH, ORP, rH, u.s.w.<br>Eingabe<br>Eingabe<br>Min, Max<br>Arbeit N/O, Ruhe N/C<br>XXXX Eingabe<br>XXXX Eingabe |
| Grenzwertkontakt K7<br>• Meßgröße<br>• Grenzwert<br>• Hysterese<br>• Wirkrichtung<br>• Kontakttyp<br>• Einschaltverzögerung<br>• Ausschaltverzögerung | S/cm<br>07.00 μS/cm<br>0.100 μS/cm<br>Min<br>Arbeit N/O<br>0000 s<br>0000 s | je nach Modulbestückung: Aus, S/cm, °C, Gew%,<br>g/kg, Ωcm, pH, ORP, rH, u.s.w.<br>Eingabe<br>Eingabe<br>Min, Max<br>Arbeit N/O, Ruhe N/C<br>XXXX Eingabe<br>XXXX Eingabe |
| Grenzwertkontakt K8<br>• Meßgröße<br>• Grenzwert<br>• Hysterese<br>• Wirkrichtung<br>• Kontakttyp<br>• Einschaltverzögerung<br>• Ausschaltverzögerung | (Modul)<br>(Modul)<br>Min<br>Arbeit N/O<br>0000 s<br>0000 s                 | je nach Modulbestückung: Aus, S/cm, °C, Gew%,<br>g/kg, Ωcm, pH, ORP, rH, u.s.w.<br>Eingabe<br>Eingabe<br>Min, Max<br>Arbeit N/O, Ruhe N/C<br>XXXX Eingabe<br>XXXX Eingabe |

# Parametrierung

# Meldungen: Voreinstellung und Auswahlbereich **Hinweis:** Betriebszustand HOLD aktiv

| Parameter                                                                      | Vorgabe                                           | Auswahl / Bereich                                                                                                    |
|--------------------------------------------------------------------------------|---------------------------------------------------|----------------------------------------------------------------------------------------------------|
| Meldungen<br>• pH-Wert<br>• ORP-Wert<br>• rH-Wert<br>• Temperatur<br>• mV-Wert | Grenzen max.<br>Aus<br>Aus<br>Grenzen max.<br>Aus | <ul> <li>Aus, Gerätegrenzen max., Grenzen variabel*</li> <li>Aus, Gerätegrenzen max., Grenzen variabel*</li> <li>Aus, Gerätegrenzen max., Grenzen variabel*</li> <li>Aus, Gerätegrenzen max., Grenzen variabel*</li> <li>Aus, Gerätegrenzen max., Grenzen variabel*</li> <li>*) Bei Auswahl von "Grenzen variabel"</li> <li>*) Bei Auswahl von "Grenzen variabel"</li> <li>*) Bei Auswahl von "Grenzen variabel"</li> <li>*) Bei Auswahl von "Grenzen variabel"</li> <li>*) Bei Auswahl von "Grenzen variabel"</li> <li>*) Bei Auswahl von "Grenzen variabel"</li> <li>*) Bei Auswahl von "Grenzen variabel"</li> <li>*) Bei Auswahl von "Grenzen variabel"</li> <li>*) Bei Auswahl von "Grenzen variabel"</li> <li>*) Bei Ausfall Limit Lo</li> <li>• Warnung Limit Lo</li> <li>• Warnung Limit Hi</li> <li>• Ausfall Limit Hi</li> </ul> |

### Gerätegrenzen

• Gerätegrenzen max.

Maximaler Meßbereich des Gerätes Wertvorgabe für Meßbereich

• Grenzen variabel:

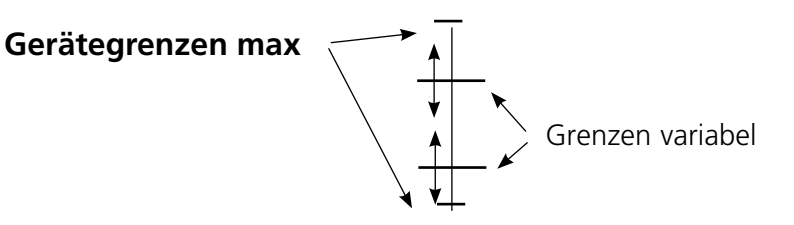

# Parametrierung von Meldungen

Meldungen

Hinweis: Betriebszustand HOLD aktiv

| Menü                                                                                                    | Display                                                                                                    | Meldungen                                                                                                    |
|----------------------------------------------------------------------------------------------------|----------------------------------------------------------------------------------------------------|----------------------------------------------------------------------------------------------------|
| in the second second se | Image: Specialist in the image in the image in the i | <ul> <li>Meldungen</li> <li>Alle vom Meßmodul ermittelten<br/>Parameter können Meldungen<br/>erzeugen.</li> <li>Gerätegrenzen max:</li> <li>Meldungen werden erzeugt ,<br/>wenn die Meßgröße (z.B. pH-Wert)<br/>außerhalb des Meßbereiches liegt.</li> <li>Das Symbol "Ausfall" erscheint<br/>im Display, der NAMUR-Kontakt<br/>Ausfall wird aktiviert (Modul BASE,<br/>Liefereinstellung: Kontakt K4,<br/>Ruhekontakt). Die Stromausgänge<br/>können eine 22 mA-Meldung aus-<br/>geben (parametrierbar).</li> <li>Grenzen variabel:</li> <li>Für die Meldungen "Ausfall" bzw.<br/>"Warnung" können Ober- und<br/>Untergrenzen definiert werden, bei<br/>denen eine Meldung erzeugt wird.</li> <li>Displaysymbole Meldungen:</li> <li></li></ul> |
| Ø, diag                                                                                                    | Image: Second system       Image: Second system       7.00 pH         Meldungsliste       22.3 °C         Image: Ausf. Temperatur Meßbereich         Image: Ausf. Temperatur Meßbereich         Ausf. DH Meßbereich         Ausf. Meßwertverarbeitung                                                                                                    | <b>Diagnose-Menü</b><br>Wechseln Sie zum Diagnose-Menü,<br>wenn die Symbole "Wartung" oder<br>"Ausfall" im Display blinken. Die<br>Meldungen werden im Menüpunkt<br>"Meldungsliste" angezeigt.                                                                                                    |

# Stromausgänge

Menüauswahl: Parametrierung/Modul Out **Hinweis:** Betriebszustand HOLD aktiv

| Menü   | Display                                                                                                    | Parametrierung Modul BASE                                                                                                    |
|--------|----------------------------------------------------------------------------------------------------|----------------------------------------------------------------------------------------------------|
| en par | Constant of the second second se | <ul> <li>Stromausgang parametrieren</li> <li>Parametrierung aufrufen</li> <li>Paßzahl eingeben</li> <li>Modul Out wählen</li> <li>"Ausgangsstrom" auswählen</li> </ul>                                        |
|        | Meßgröße<br>Kennlinie     Ausgang       Ausgang     PH       Ausgang     PH       Ausgang     PH       Ausgang     PH       Ausgang     PH       Der Beiter     PH       Der Beiter     PH       Director     PH       Director     PH       Director     PH       Director     PH       Director     PH       Director     PH       Director     PH       Director     PH                                                                                                    | • Auswahl Meßgröße                                                                                                    |
|        | Mallo     Image: Constraint of the second second seco                      | • Auswahl Kennlinie,<br>z.B. "linear": Der Ausgangsstrom<br>folgt der Meßgröße linear. Der zu<br>erfassende Bereich der Meßgröße<br>wird bestimmt durch die Eingabe<br>von Werten für "Anfang" und<br>"Ende". |

### Zuordnung von Meßwerten: Anfang (4 mA) und Ende (20 mA)

Beispiel 1: Meßbereich pH 0 ... 14 E

Beispiel 2: Meßbereich pH 5 ... 7 Vorteil: höhere Auflösung im interessierenden Bereich

7 [pH]

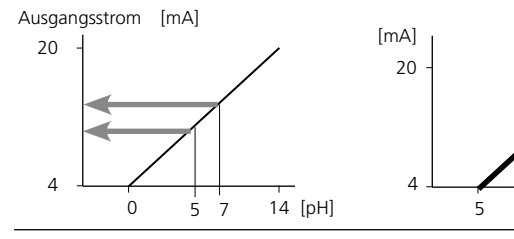

# Stromausgänge: Kennlinienverlauf

Menüauswahl: Parametrierung/Modul BASE

### • Kennlinie linear

Der Ausgangsstrom folgt der Meßgröße linear.

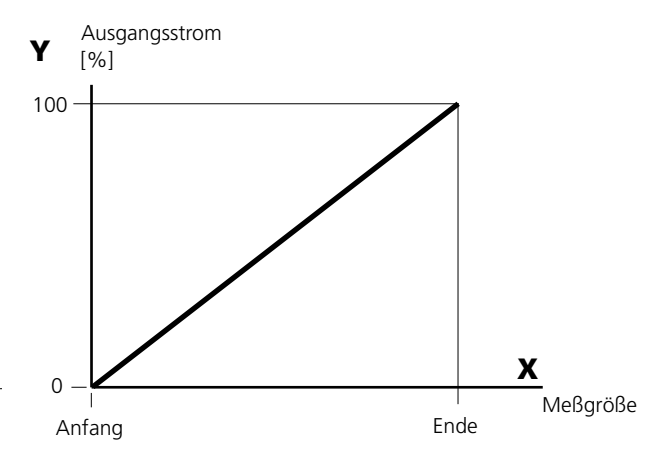

### • Kennlinie trilinear

Erfordert die Eingabe zweier zusätzlicher Eckpunkte:

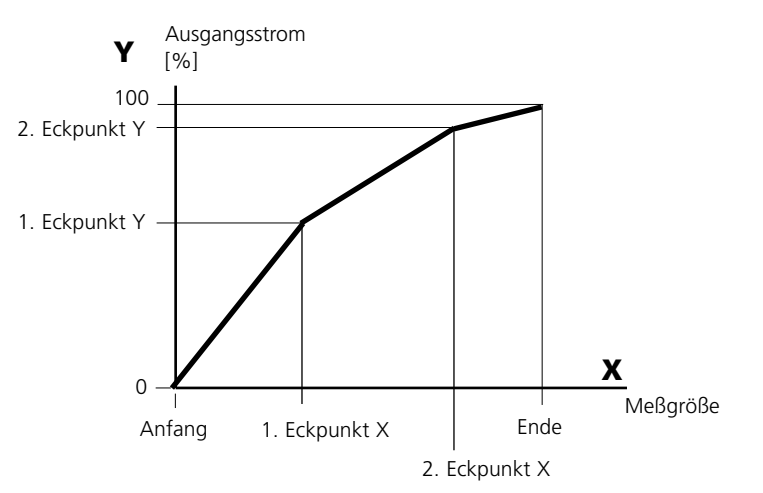

### • Hinweis: Kennlinie bilinear

Für eine bilineare Kennlinie werden die Werte für die beiden Eckpunkte (1. Eckpunkt, 2. Eckpunkt) mit gleichen Parametern eingegeben.

### Kennlinie Funktion

Nichtlinearer Verlauf des Ausgangsstroms, ermöglicht eine Messung über mehrere Dekaden, z.B. die Messung sehr kleiner Meßwerte mit hoher Auflösung sowie die Messung großer Meßwerte (gering auflösend). Erforderlich: Eingabe des Wertes für 50 % Ausgangsstrom.

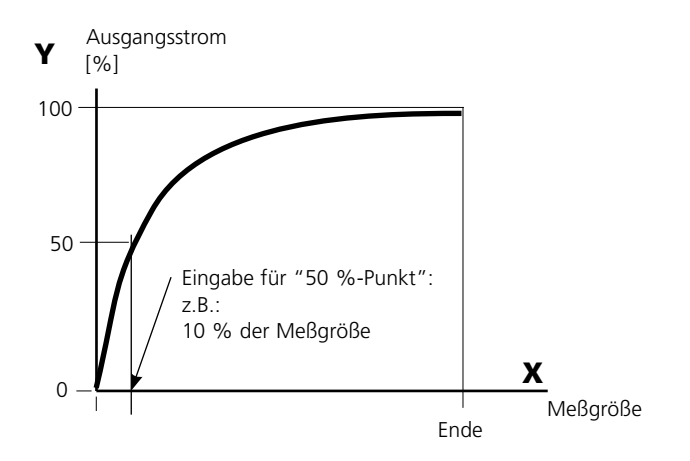

#### Kennlinienformel

| Ausa | angsstrom (4 20 mA) = $-$ | (1+K)x | – 16 mA + | 4 mA  |
|------|---------------------------|--------|-----------|-------|
|      |                           | 1+Kx   |           |       |
| K =  | E + A - 2 * X50%          |        | × –       | M - A |
|      | X50% - A                  |        | ~ =       | E - A |

| A:    | Anfangswert bei 4 mA                              |
|-------|---------------------------------------------------|
| X50%: | 50%-Wert bei 12 mA (Ausgangsstrombereich 4 20 mA) |
| E:    | Endwert bei 20 mA                                 |
| M:    | Meßwert                                           |

#### logarithmische Ausgangskennlinie über eine Dekade:

- A: 10 % der maximalen Meßgröße
- X50%: 31,6 % der maximalen Meßgröße
- E: maximale Meßgröße

#### logarithmische Ausgangskennlinie über zwei Dekaden:

- A: 1 % der maximalen Meßgröße
- X50%: 10 % der maximalen Meßgröße
- E: maximale Meßgröße

# Ausgangsfilter

Zeitkonstante.

### Zeitkonstante Ausgangsfilter

Zur Beruhigung des Stromausgangs kann ein Tiefpaß-Filter mit einstellbarer Zeitkonstante eingeschaltet werden. Bei einem Sprung am Eingang (100 %) steht nach Erreichen der Zeitkonstante am Ausgang ein Pegel von 63 %. Die Zeitkonstante kann im Bereich 0 ... 120 s eingestellt werden. Wird die Zeitkonstante mit 0 s eingestellt, folgt der Stromausgang der Eingangsgröße.

### Hinweis:

Das Filter wirkt nur auf den Stromausgang und den Stromwert in der Nebenanzeige, nicht auf das Display, die Grenzwerte bzw. den Regler!

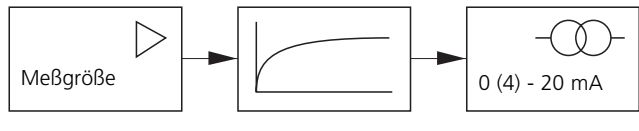

Zeitkonstante 0 ... 120 s

# NAMUR-Signale: Stromausgänge

Verhalten bei Meldungen. HOLD, 22 mA-Signal

## Verhalten bei Meldungen

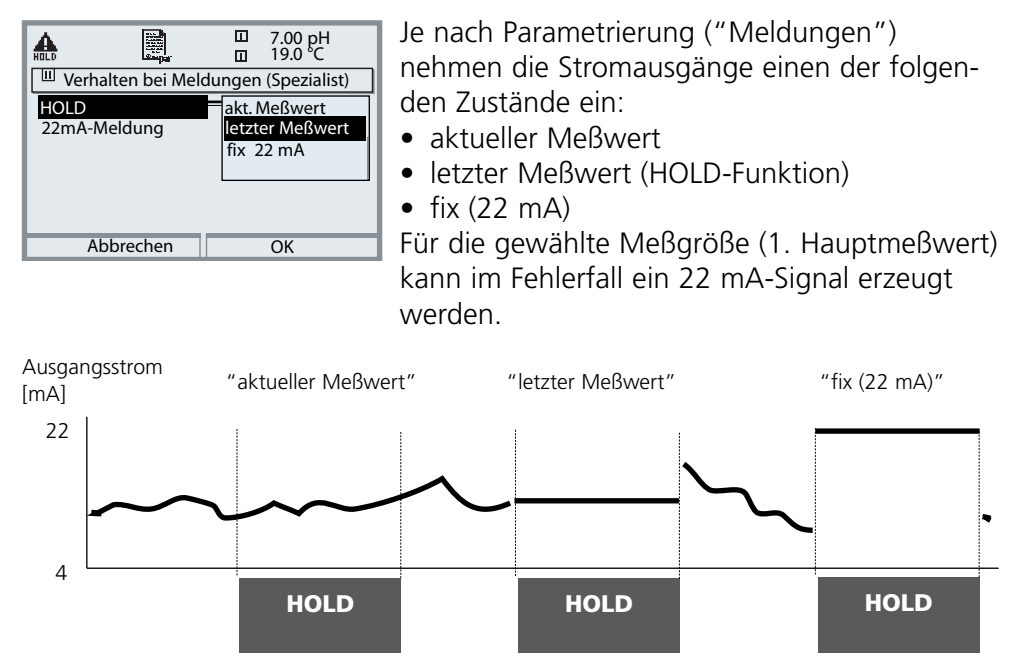

### Meldung bei Überschreitung des Strombereiches

Bei Überschreitung des Strombereiches (< 3,8 mA bzw. > 20,5 mA) wird im Lieferzustand die Meldung "Wartungsbedarf" (Warn) erzeugt. Diese Voreinstellung kann in der Parametrierung des betreffenden Meßmoduls, Menü "Meldungen" geändert werden.

Um eine Meldung "Ausfall" zu erzeugen, muß die Überwachung der Meßgröße auf "Grenzen variabel" gesetzt werden: Parametrierung, <Meßmodul>, Meldungen, Grenzen variabel, Ausfall Limit ...

Für die Ausfallgrenzen werden die selben Werte eingestellt wie für den Stromausgang:

Parametrierung, Modul BASE, Ausgangsstrom, Meßgröße Anfang / Ende.

# Grenzwert, Hysterese, Kontakttyp

Parametrierung/Modul Out/Schaltkontakte/Verwendung

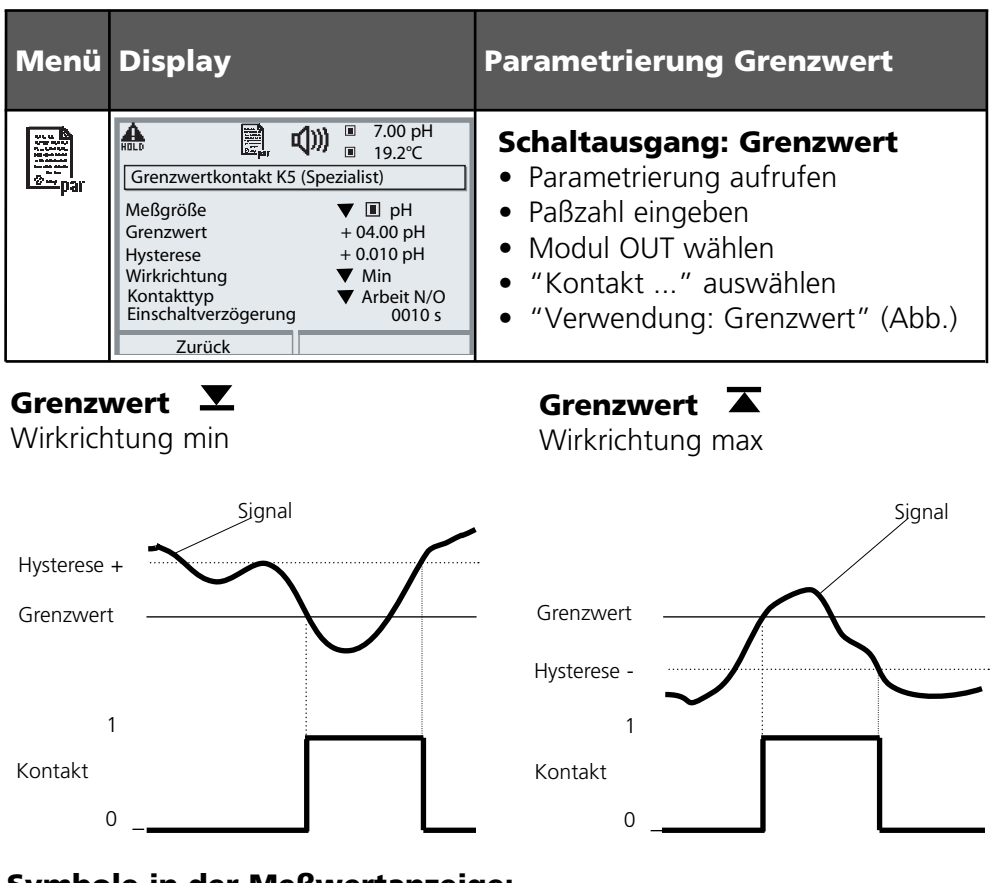

#### Symbole in der Meßwertanzeige:

Grenzwert überschritten:

Grenzwert unterschritten:  $\mathbf{\nabla}$ 

### Hysterese

Toleranzbereich um den Grenzwert, in dem noch kein Schaltvorgang ausgelöst wird. Dient dazu, ein sinnvolles Schaltverhalten am Ausgang zu erzielen und kleine Schwankungen der Meßgröße auszublenden (Abb.)

### Kontakttyp

Legt fest, ob der aktive Kontakt geschlossen (Arbeit N/O) oder geöffnet ist (Ruhe N/C).

## Wartung, Diagnose

Hinweis: Bei "Wartung" ist der Betriebszustand "HOLD" aktiv

| Menü              | Display                                                                                                    | Wartung                                                                                                    |
|-------------------|----------------------------------------------------------------------------------------------------|----------------------------------------------------------------------------------------------------|
| (fff))<br>1 maint | Constant of the second second se | <b>Stromgeber (Menü Wartung)</b><br>Zu Prüfzwecken kann der Ausgangs-<br>strom vorgegeben werden. Das Gerät<br>befindet sich in Funktionskontrolle.<br>Auswahl: Menü Wartung/<br>Modul Out 700/Stromgeber.          |
| Menü              | Display                                                                                                    | Diagnose                                                                                                    |
|                   | Auswahl:                                                                                                    | Diagnose aufrufen<br>Aus dem Meßmodus heraus:<br>Taste menu: Menüauswahl.<br>Diagnose mit Pfeiltasten wählen,<br>mit <b>enter</b> bestätigen. Anschließend<br>Modul Out 700 wählen.                                 |
| Ødiag             | Image: Second system     Image: Second system       Image: Second system     Image: Second system       Image: Second system     Ima                                                                                                    | Das Diagnosemenü gibt eine<br>Übersicht der verfügbaren Diagnose-<br>funktionen. Als "Favoriten" gesetzte<br>Meldungen können direkt aus dem<br>Meßmodus heraus aufgerufen wer-<br>den (siehe Handbuch Grundgerät). |
|                   | Image: Strombürde I3     ✓ OK       Strombürde I3     ✓ OK       Strombürde I4     ∞ Ausf       Grenzwerte     ⊛ K5     ⊛ K6       Image: Strombürde IA     ∞ K8                                                                                                    | <ul> <li>Abrufbare Diagnosefunktionen:</li> <li>Moduldiagnose</li> <li>Funktionstest der modulinternen<br/>Baugruppen.</li> <li>Ausgangsstatus (Abb.)</li> <li>Zustand der Signalausgänge</li> </ul>                |

# Diagnosefunktionen

Informationen zum allgemeinen Status des Meßsystems Menüauswahl: Diagnose - Aktuelle Meldungsliste

| Menü                | Display                                                                                                    | Diagnosefunktionen                                                                                                    |
|---------------------|----------------------------------------------------------------------------------------------------|----------------------------------------------------------------------------------------------------|
|                     | Image: Constraint of the second second se | <b>Diagnose aufrufen</b><br>Aus dem Meßmodus heraus:<br>Taste <b>menu</b> : Menüauswahl.<br>Diagnose mit Pfeiltasten wählen,<br>mit <b>enter</b> bestätigen.                                                                                                    |
| (V) <sub>diag</sub> | Image: State State  | Das Menü "Diagnose" gibt<br>eine Übersicht der verfügbaren<br>Funktionen. Als "Favoriten" gesetzte<br>Funktionen können direkt aus dem<br>Meßmodus heraus aufgerufen wer-<br>den.                                                                                                    |
|                     | Image: Construct of the system       Image: Construct of the system         Image: Construct of the system       Image: Construct of the system         Image: Construct                                                                                                    | <ul> <li>Aktuelle Meldungsliste</li> <li>Zeigt gerade aktive Warnungs- oder</li> <li>Ausfall-Meldungen im Klartext.</li> <li>Anzahl der Meldungen</li> <li>Bei mehr als 7 Meldungen erscheint rechts im</li> <li>Display ein Scrollbar. Mit Hilfe der Pfeiltasten</li> <li>Auf/Ab können Sie scrollen.</li> <li>Meldungsnummer</li> <li>Beschreibung siehe Meldungsliste</li> <li>Modulbezeichner</li> <li>Gibt das die Meldung erzeugende Modul an</li> </ul> |

## Modul Out 700(X)

| Nr.  | Meldungen Out                                 | Meldungstyp |
|------|-----------------------------------------------|-------------|
| 1008 | Messwertverarbeitung<br>(Abgleichdaten)       | AUSF        |
| 1009 | Modul-Ausfall (Firmware Flash-<br>Checksumme) | AUSF        |
| 1070 | Strom I3 Spanne                               | WARN        |
| 1071 | Strom I3 <0/4 mA                              | WARN        |
| 1072 | Strom I3 > 20 mA                              | WARN        |
| 1073 | Strom I3 Bürdenfehler                         | AUSF        |
| 1074 | Strom I3 Parameter                            | WARN        |
| 1075 | Strom I4 Spanne                               | WARN        |
| 1076 | Strom I4 <0/4 mA                              | WARN        |
| 1077 | Strom I4 > 20 mA                              | WARN        |
| 1078 | Strom I4 Bürdenfehler                         | AUSF        |
| 1079 | Strom I4 Parameter                            | WARN        |
| 1254 | Modul-Reset                                   | Text        |

### Technische Daten M 700 Modul Out 700

| Stromausgang I3, passiv   | 0/4 20 mA (22 mA), potentialfrei<br>(mit Ausg. I4 galvanisch verbunden)          |  |  |
|---------------------------|----------------------------------------------------------------------------------|--|--|
| Speisespannung            | 3 30 V, I <sub>max</sub> = 100 mA, P <sub>max</sub> = 0,8 W                      |  |  |
| Bürdenüberwachung         | Fehlermeldung bei Bürdenüberschreitung                                           |  |  |
| Überbereich *)            | 22 mA bei Meldungen                                                              |  |  |
| Betriebsmeßabweichung **) | < 0,25 % vom Stromwert + 0,05 mA                                                 |  |  |
| Meßanfang/-ende *)        | beliebig innerhalb des Meßbereiches                                              |  |  |
| Stromgeber                | 0,00 22,00 mA                                                                    |  |  |
| Stromausgang I4, passiv   | mit Ausg. I3 galvanisch verbunden, Daten identisch                               |  |  |
| Grenzwertausgänge         | 4 elektronische Schaltausgänge, gepolt                                           |  |  |
| K5 - K8                   | potentialfrei, untereinander verbunden                                           |  |  |
| Spannungsabfall           | < 1,2 V                                                                          |  |  |
| Belastbarkeit             | DC: U <sub>max</sub> = 30 V, I <sub>max</sub> = 100 mA, P <sub>max</sub> = 0,8 W |  |  |

\*) parametrierbar

\*\*) gemäß DIN IEC 746 Teil 1, bei Nennbetriebsbedingungen

## Allgemeine Daten

| Explosionsschutz             | ATEX:                | siehe Typschild: KEMA 04 ATEX 2056         |  |
|------------------------------|----------------------|--------------------------------------------|--|
| (nur Modul in Ex-Ausführung) |                      | ll 2 (1) GD EEx ib [ia] IIC T4 T 70 °C     |  |
|                              | FM:                  | NI, Class I, Div 2, GP A, B, C, D T4       |  |
|                              |                      | with IS circuits extending into Division 1 |  |
|                              |                      | Class I, Zone 2, AEx nA, Group IIC, T4     |  |
|                              |                      | Class I, Zone 1, AEx me ib [ia] IIC, T4    |  |
|                              | CSA:                 | NI, Class I, Div 2, Group A, B, C, D       |  |
|                              |                      | with IS circuits extending into Division 1 |  |
|                              |                      | AIS, Class I, Zone 1, Ex ib [ia] IIC, T4   |  |
|                              |                      | NI, Class I, Zone 2, Ex nA [ia] IIC        |  |
| EMV                          | NAMUR NE 21 und      |                                            |  |
|                              | DIN EN               | 61326 VDE 0843 Teil 20 /01.98              |  |
|                              | DIN EN               | 61326/A1 VDE 0843 Teil 20/A1 /05.99        |  |
| Störaussendung               | Klasse I             | 3                                          |  |
| Störfestigkeit               | Industri             | ebereich                                   |  |
| Blitzschutz                  | nach El              | N 61000-4-5, Installationsklasse 2         |  |
| Nennbetriebs-                | Umgebungstemperatur: |                                            |  |
| bedingungen                  | -20                  | –20 +55 °C (Ex: max. +50 °C)               |  |
|                              | Relative             | e Feuchte: 10 95 % nicht kondensierend     |  |
| Transport-/                  | -20                  | +70 °C                                     |  |
| Lagertemperatur              |                      |                                            |  |
| Schraubklemmverbinder        | Einzeld              | rähte und Litzen bis 2,5 mm <sup>2</sup>   |  |
|                              |                      |                                            |  |

## Übersicht zur Parametrierung

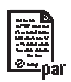

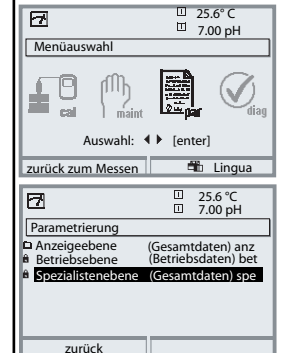

#### Parametrierung

Aufruf aus dem Meßmodus: Taste **menu**: Menüauswahl. Parametrierung mit Pfeiltasten wählen, mit **enter** bestätigen. **Spezialistenebene** 

Zugriff auf sämtliche Einstellungen, auch die Festlegung der Paßzahlen. Freigeben und Sperren von Funktionen für den Zugriff aus der Betriebsebene heraus.

#### Betriebsebene

Zugriff auf alle in der Spezialistenebene freigegebenen Einstellungen. Gesperrte Einstellungen erscheinen grau und können nicht verändert werden.

#### Anzeigeebene

Nur Anzeige, keine Änderung möglich!

| Systemsteuerung                                                                                                    |                                                                                                    |  |  |  |
|----------------------------------------------------------------------------------------------------|----------------------------------------------------------------------------------------------------|--|--|--|
| <ul> <li>Speicherkarte (Option)</li> <li>Aufzeichnung Logbuch</li> <li>Aufzeichnung Recorder</li> <li>Dezimaltrenner</li> <li>Karte voll</li> <li>Formatieren</li> </ul> | Menü erscheint nur wenn eine SmartMedia Card gesteckt ist.<br>Hierbei muß es sich um eine <u>Speicherkarte</u> handeln,<br>nicht um eine <u>Update</u> -Karte.<br>Handelsübliche SmartMedia Card müssen vor Verwendung als<br>Speicherkarte erst im Gerät formatiert werden.                                                                            |  |  |  |
| Konfiguration übertragen                                                                                                    | Die komplette Konfiguration eines Gerätes kann auf eine<br>SmartMedia Card geschrieben werden. Das ermöglicht die<br>Übertragung aller Geräteeinstellungen auf andere, identisch<br>bestückte Geräte (Ausnahme: Optionen und Paßzahlen).                                                                                                    |  |  |  |
| Parametersätze <ul> <li>Laden</li> <li>Speichern</li> </ul>                                                                                                    | 2 Parametersätze (A,B) stehen im Gerät zur Verfügung.<br>Der jeweils aktive Parametersatz wird im Display angezeigt.<br>Parametersätze enthalten alle Einstellungen außer:<br>Sensortyp, Optionen, Einstellungen in der Systemsteuerung<br>Bei Nutzung der SmartMedia Card (Option) können bis zu<br>5 Parametersätze (1, 2, 3, 4, 5) verwendet werden. |  |  |  |
| Matrix<br>Funktionssteuerung<br>• Eingang OK2<br>• Softkey links<br>• Softkey rechts                                                                                     | Auswahl des Steuerelementes für folgende Funktionen:<br>- Parametersatz umschalten<br>- Favoritenmenü aufrufen (ausgewählte Diagnosefunktionen)<br>- EC 400 (vollautomatische Sondensteuerung)                                                                                                    |  |  |  |
| Uhrzeit/Datum                                                                                                    | Wahl Anzeigeformat, Eingabe                                                                                                    |  |  |  |
| Meßstellenbeschreibung                                                                                                    | Kann im Diagnose-Menü abgerufen werden                                                                                                    |  |  |  |
| Optionsfreigabe                                                                                                    | Zur Freischaltung einer Option wird eine TAN benötigt                                                                                                    |  |  |  |
| Software-Update                                                                                                    | Software-Update von SmartMedia Card / Typ Update-Karte                                                                                                    |  |  |  |
| Logbuch                                                                                                    | Auswahl zu protokollierender Ereignisse                                                                                                    |  |  |  |
| Puffertabelle                                                                                                    | Vorgabe eigener Puffersatz zur automatischen Kalibrierung                                                                                                    |  |  |  |
| Liefereinstellung                                                                                                    | Rücksetzen der Parametrierung auf die Liefereinstellung                                                                                                    |  |  |  |
| Paßzahl-Eingabe                                                                                                    | Ändern der Paßzahlen                                                                                                    |  |  |  |

## Menü Parametrierung

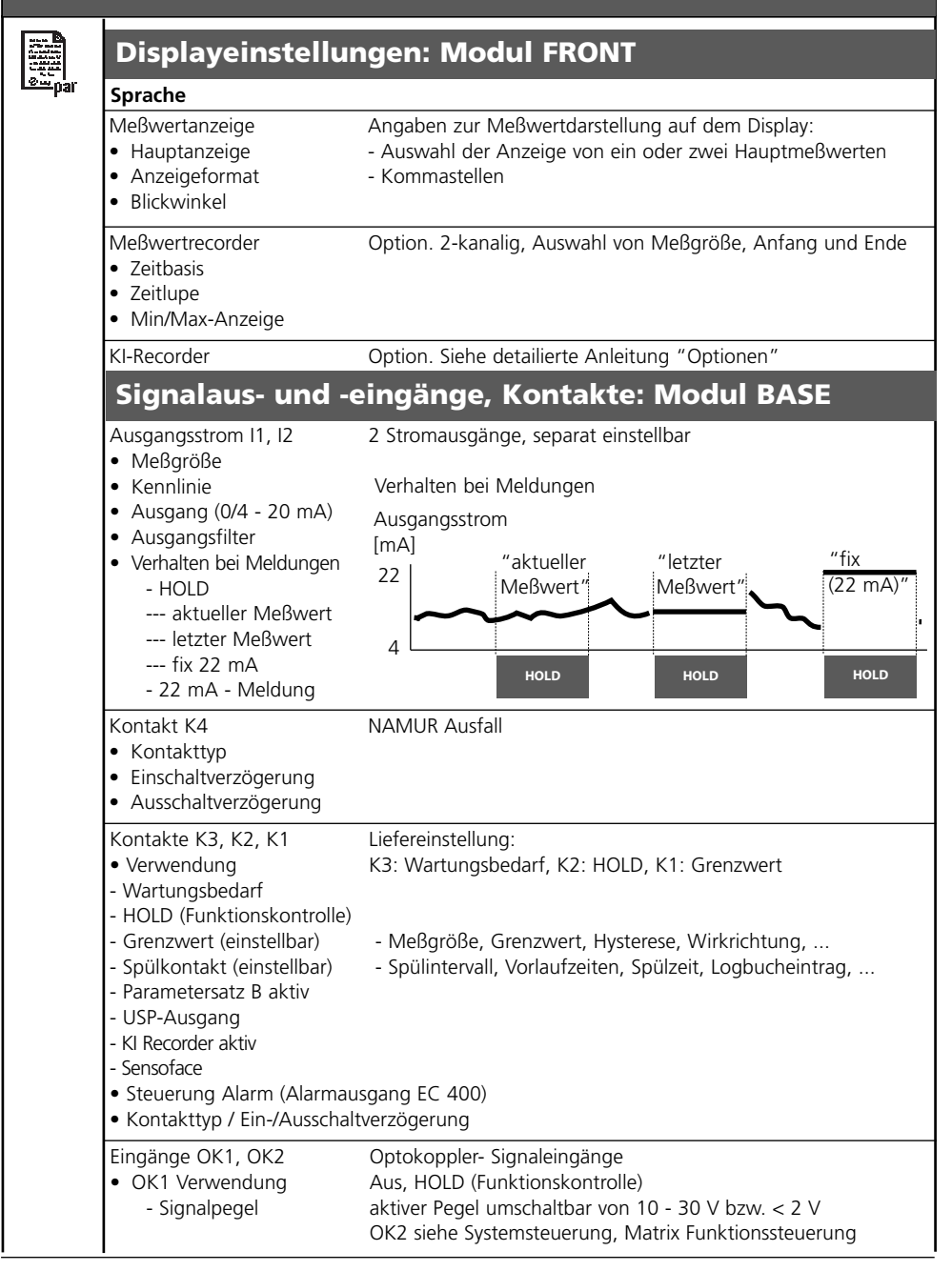

# Menü Parametrierung

| • Kennlinie                                                                                                    | je nach Modulbestückung: <b>Aus</b> , S/cm, °C, Gew%, g/kg, §<br>pH. ORP. rH. u.s.w.                                                                                                    |
|----------------------------------------------------------------------------------------------------|----------------------------------------------------------------------------------------------------|
|                                                                                                    | linear, trilinear, Funktion, Tabelle                                                                                                    |
| Ausgang                                                                                                    | <b>0 20 mA</b> , 4 20 mA                                                                                                    |
| <ul> <li>Ausgangstilter</li> </ul>                                                                                                    | UUU S , XXXXS                                                                                                    |
| HOLD                                                                                                    |                                                                                                    |
| 22 mA Meldung                                                                                                    | aktueller Meßwert, <b>letzter Meßwert</b> , fix 22mA<br><b>Ein</b> , Aus                                                                                                    |
| Ausgangsstrom I4                                                                                                    |                                                                                                    |
| <ul> <li>Meßgröße</li> </ul>                                                                                                    | je nach Modulbestückung: <b>Aus</b> , S/cm, °C, Gew%, g/kg, s<br>pH, ORP, rH, u.s.w.                                                                                                    |
| • Kennlinie                                                                                                    | linear, trilinear, Funktion, Tabelle                                                                                                    |
| Ausgang                                                                                                    | <b>0 20 mA</b> , 4 20 mA                                                                                                    |
| <ul> <li>Ausgangstilter</li> </ul>                                                                                                    | 0000 s (Eingabe xxxx s)                                                                                                    |
|                                                                                                    | aktueller Meßwert letzter Meßwert fix 22mA                                                                                                    |
| • 22 mA Meldung                                                                                                    | Ein. Aus                                                                                                    |
|                                                                                                    |                                                                                                    |
| Grenzwertkontakte<br>K5 K8 (alle einzeln<br>parametrierbar)<br>• Meßgröße                                                                                           | je nach Modulbestückung: <b>Aus</b> , S/cm, °C, Gew%, g/kg,<br>pH, ORP, rH, u.s.w.                                                                                                    |
| Grenzwertkontakte<br>K5 K8 (alle einzeln<br>parametrierbar)<br>• Meßgröße<br>• Grenzwert                                                                            | je nach Modulbestückung: <b>Aus</b> , S/cm, °C, Gew%, g/kg,<br>pH, ORP, rH, u.s.w.<br><b>Eingabe</b>                                                                                             |
| Grenzwertkontakte<br>K5 K8 (alle einzeln<br>parametrierbar)<br>• Meßgröße<br>• Grenzwert<br>• Hysterese<br>• Wirkrichtung                                           | je nach Modulbestückung: <b>Aus</b> , S/cm, °C, Gew%, g/kg,<br>pH, ORP, rH, u.s.w.<br><b>Eingabe</b><br><b>Eingabe</b><br><b>Min</b> Max                                                         |
| Grenzwertkontakte<br>K5 K8 (alle einzeln<br>parametrierbar)<br>• Meßgröße<br>• Grenzwert<br>• Hysterese<br>• Wirkrichtung<br>• Kontakttyp                           | je nach Modulbestückung: <b>Aus</b> , S/cm, °C, Gew%, g/kg,<br>pH, ORP, rH, u.s.w.<br><b>Eingabe<br/>Eingabe<br/>Min</b> ,Max<br><b>Arbeit N/O</b> , Ruhe N/>C                                   |
| Grenzwertkontakte<br>K5 K8 (alle einzeln<br>parametrierbar)<br>• Meßgröße<br>• Grenzwert<br>• Hysterese<br>• Wirkrichtung<br>• Kontakttyp<br>• Einschaltverzögerung | je nach Modulbestückung: <b>Aus</b> , S/cm, °C, Gew%, g/kg,<br>pH, ORP, rH, u.s.w.<br><b>Eingabe<br/>Eingabe<br/>Min</b> ,Max<br><b>Arbeit N/O</b> , Ruhe N/>C<br><b>0000 s</b> (Eingabe xxxx s) |

# Menü Wartung

| ſſŊ                      | Modul BASE                                                  |                                                      |  |  |  |  |
|--------------------------|-------------------------------------------------------------|------------------------------------------------------|--|--|--|--|
| ) maint                  | Stromgeber                                                  | Ausgangsstrom einstellbar 0 22 mA                    |  |  |  |  |
|                          | Modul Out 700()                                             | ()                                                   |  |  |  |  |
|                          | Stromgeber                                                  | Ausgangsstrom einstellbar 0 22 mA                    |  |  |  |  |
| Me                       | nü Diagnos                                                  | 5e                                                   |  |  |  |  |
| <b>V</b> <sub>diag</sub> | Aktuelle Meldungsliste<br>Meßstellenbeschreibung<br>Logbuch | Liste aller Warn- und Ausfallmeldungen               |  |  |  |  |
|                          | Gerätebeschreibung                                          | Hardwarevers., Seriennr., (Modul-)Firmware, Optionen |  |  |  |  |
|                          | Modul FRONT                                                 |                                                      |  |  |  |  |
|                          | Moduldiagnose<br>Displaytest<br>Tastaturtest                |                                                      |  |  |  |  |
|                          | Modul BASE                                                  |                                                      |  |  |  |  |
|                          | Moduldiagnose<br>Ein-/Ausgangsstatus                        |                                                      |  |  |  |  |
|                          | Modul Out 700()                                             | K)                                                   |  |  |  |  |
|                          | Moduldiagnose<br>Ein-/Ausgangsstatus                        |                                                      |  |  |  |  |
|                          |                                                             |                                                      |  |  |  |  |
|                          |                                                             |                                                      |  |  |  |  |
|                          |                                                             |                                                      |  |  |  |  |
|                          |                                                             |                                                      |  |  |  |  |
|                          |                                                             |                                                      |  |  |  |  |
|                          |                                                             |                                                      |  |  |  |  |
|                          |                                                             |                                                      |  |  |  |  |
|                          |                                                             |                                                      |  |  |  |  |
|                          |                                                             |                                                      |  |  |  |  |

## A

Aktuelle Meldungsliste 42 Anzeigeebene 25 Ausgangsfilter 38

#### B

Bedienebenen 25 Beschaltungsbeispiele 20 Bestimmungsgemäßer Gebrauch 9 Betriebsebene 25

### D

Diagnose 41 Dichtung 16 Displaysymbole Meldungen 34 Dokumentieren der Einstellungen 28

### Е

EG-Konformitätserklärung 3 Einsatz im explosionsgefährdeten Bereich 10 EMV 45 Entsorgung 2

### F

FDA 21 CFR Part 11 9 Freigabe (Softkey-Funktion) 26 Funktionen sperren 26

#### G

Garantie 2 Gerätegrenzen max 34 Gerätesoftware / Modulsoftware abfragen 11 Grafikdisplay 14 Grenzen variabel 34 Grenzwert 40 Grenzwert, Symbole in der Meßwertanzeige 40

# Index

## Η

Hard- und Softwareversion 11 Hysterese 40

### I

Inhaltsverzeichnis 7

#### Κ

Kabelverschraubungen 14 Kennlinie linear 36 Klemmenraum 17 Klemmenschild 16, 18 Klemmenschild-Aufkleber 18 Klemmenschilder der "verdeckten" Module 16 Kontakttyp 40 Kurzbeschreibung 14

### L

LED 14 logarithmische Ausgangskennlinie 37

#### Μ

Meldung bei Überschreitung des Strombereiches 39 Meldungen 34 Meldungen, Verhalten der Stromausgänge 39 Meldungsliste 42 Menüauswahl 21 Menüstruktur 15, 21 Meßwertanzeige einstellen 23 Modul BASE 17 Modulbestückung 17 Modul einsetzen 19 Modul FRONT 16 Modulkonzept 13 Modul parametrieren 30

# Index

## Ν

NAMUR-Signale: Stromausgänge 39 Nebenanzeigen 14, 23

#### Ρ

Parametrierung 28 Parametrierung: Übersicht 47 Parametrierung aufrufen 27 Parametrierung der Sensordaten 31 Parametrierung dokumentieren 28, 29 Paßzahl-Eingabe 22 Paßzahl ändern 22

### R

Rücksendung im Garantiefall 2

### S

Schaltausgang: Grenzwert 40 Schirmung 19 Schloß-Symbol 26 Schraubklemmverbinder 45 Seriennummer 11 Sicherheitshinweise 10 Slot für SmartMedia-Card 16 SmartMedia-Card 16 Softkeys 14, 23 Softwareversion 11 Spezialistenebene 25 Stromausgänge 35 Stromausgänge: Kennlinienverlauf 36

## Т

Technische Daten 44

# Index

## Ü

Übersicht zur Parametrierung 46

### V

Verhalten bei Meldungen 39 Verlust der Paßzahl 22

#### W

Warenzeichen 2 Wartung 41 Wechsel des Frontmoduls 16

## Ζ

Zuordnung von Meßwerten: Anfang (4 mA) und Ende (20 mA) 35

TA-201.071-MTD04 20070502

Softwareversion 1.x